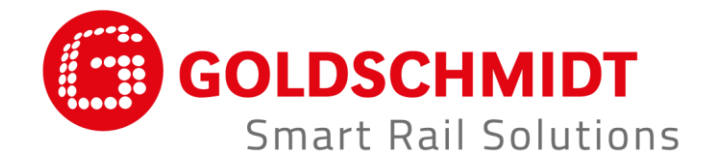

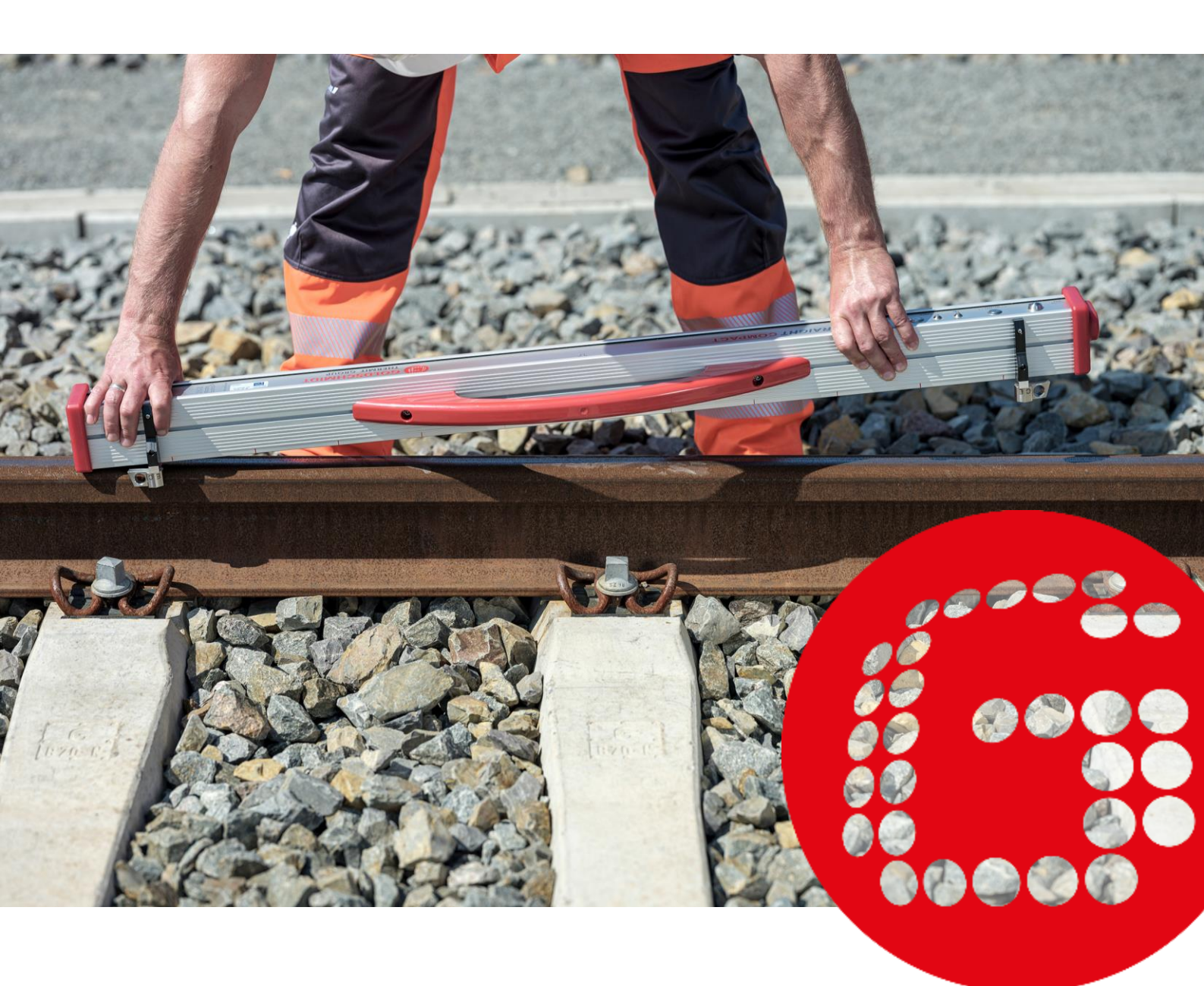

# RAILSTRAIGHT

Elektroniczne urządzenia pomiarowe do kontroli profili podłużnych

TŁUMACZENIE ORYGINALNEJ INSTRUKCJA OBSŁUGI

# Zestawienie zmian

| WERSJA | DATA       | UWAGI, WŁAŚCIWY USTĘP/ROZDZIAŁ                                                                                                    | OPRAC.:            |
|--------|------------|----------------------------------------------------------------------------------------------------|--------------------|
| 01     | 25.09.2017 | Zmiana redakcyjna                                                                                                    | Technika pomiarowa |
| 02     | 28.05.2018 | Rozdz. 2.4 wskazówka, rozdz. 3.4.1 (1), rozdz. 4.2<br>punkt 5., rozdz. 5, rozdz. 6.2.2, rozdz. 10.1, nowy<br>rozdz. 10.2                                                           | Technika pomiarowa |
| 03     | 20.11.2019 | Rozdz. 3.1, rozdz. 3.2                                                                                                    | Technika pomiarowa |
| 04     | 30.06.2020 | Rozdz. 2, rozdz. 4.2, rozdz. 5, rozdz. 6.4.1, rozdz.<br>6.4.1.7, rozdz. 6.4.1.8, rozdz. 6.4.2, rozdz. 6.4.2.7,<br>rozdz. 6.4.2.8, rozdz. 9                                         | Technika pomiarowa |
| 05     | 28.02.2022 | Rozdz. 2.4, rozdz. 3.3, rozdz. 3.5.1, rozdz. 3.5.2,<br>rozdz. 3.5.4, rozdz. 5, rozdz. 6.4.1, rozdz. 6.4.1.4,<br>rozdz. 6.4.1.9, rozdz. 6.4.2, rozdz. 7.3, rozdz. 9,<br>rozdz. 10.1 | Technika pomiarowa |

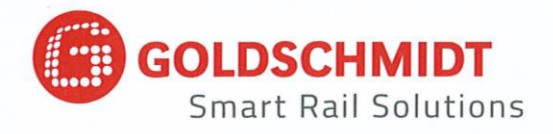

# Deklaracja zgodności WE

zgodnie z dyrektywą EMV (EMC) 2014/30/EU

#### Producent:

Elektro-Thermit GmbH & Co. KG Przedsiębiorstwo z grupy Goldschmidt Chemiestr. 24, 06132 Halle, Niemcy

niniejszym oświadcza, że opisany poniżej produkt

| Nazwa produktu: | RAILSTRAIGHT COMPACT, RAILSTRAIGHT WAVE, RAILSTRAIGHT DUAL                                        |
|-----------------|---------------------------------------------------------------------------------------------------|
| Тур:            | R2SRC / SECRC / SEDRC                                                                             |
| Funkcja:        | Pomiar równości i właściwości powierzchni szyn kolejowych                                         |
| Numer seryjny:  | 09-03-001 do 25-03-999 (COMPACT), 09-17-001 do 25-17-999 (WAVE),<br>09-18-001 do 25-18-999 (DUAL) |
| Rok:            | 2009                                                                                              |

spełnia wszystkie obowiązujące wymagania.

#### Ponadto spełnione zostały wymogi następujących norm:

DIN EN 50121-1:2017 Zastosowania kolejowe – Kompatybilność elektromagnetyczna – Część 1: Postanowienia ogólne

DIN EN 50121-4:2017 Zastosowania kolejowe – Kompatybilność elektromagnetyczna – Część 4: Emisja i odporność urządzeń sterowania ruchem kolejowym oraz telekomunikacji

DIN EN 61000-4-2:2009 Kompatybilność elektromagnetyczna (EMC) – Część 4-2: Metody badań i pomiarów – Badanie odporności na wyładowania elektrostatyczne

DIN EN 61000-4-3:2011 Kompatybilność elektromagnetyczna (EMC) – Część 4-3: Metody badań i

pomiarów – Badania odporności na pole elektromagnetyczne o częstotliwości radiowej

DIN EN IEC 61000-6-2:2019 Kompatybilność elektromagnetyczna (EMC) – Część 6-2: Normy ogólne – Odporność w środowiskach przemysłowych

Pan Ingolf Schöniger, Chemiestr. 24, 06132 Halle jest upoważniony do przedłożenia dokumentacji technicznej.

Halle, 25.06.2020 r.

Dr. Matthias Wewel Prezes zarządu

www.goldschmidt.com

| 1                                      | Infor | formacje o podręczniku |                                                                                  |    |
|----------------------------------------|-------|------------------------|----------------------------------------------------------------------------------|----|
|                                        | 1.1   | Hasła c                | ostrzegawcze i symbole                                                           | 7  |
|                                        | 1.2   | Oznacz                 | zenie urządzenia                                                                 | 7  |
| 2 Informacje o urządzeniu Railstraight |       |                        | o urządzeniu Railstraight                                                        | 8  |
|                                        | 2.1   | Użytko                 | wanie zgodne z przeznaczeniem                                                    | 8  |
|                                        | 2.2   | Utyliza                | cja                                                                              | 8  |
|                                        | 2.3   | Ogólne                 | e wskazówki bezpieczeństwa                                                       | 9  |
|                                        | 2.4   | Konser                 | wacja i serwisowanie                                                             | 10 |
|                                        | 2.5   | Inform                 | acje prawne                                                                      | 11 |
| 3                                      | Opis  | urządz                 | enia                                                                             | 12 |
|                                        | 3.1   | Zakres                 | dostawy                                                                          | 12 |
|                                        | 3.2   | Opcjon                 | alne części wyposażenia                                                          | 12 |
|                                        | 3.3   | Dane to                | echniczne                                                                        | 13 |
|                                        | 3.4   | Elemer                 | nty urządzenia                                                                   | 14 |
|                                        |       | 3.4.1                  | Railstraight Wave (W) i Railstraight Compact (C)                                 | 14 |
|                                        |       | 3.4.2                  | Railstraight Dual (D)                                                            | 16 |
|                                        | 3.5   | Aplikad                | ja Railstraight                                                                  | 17 |
|                                        |       | 3.5.1                  | Wymagania systemowe                                                              | 17 |
|                                        |       | 3.5.2                  | Instalacja i aktualizacje                                                        | 17 |
|                                        |       | 3.5.3                  | Pasek narzędziowy aplikacji Railstraight                                         | 18 |
|                                        |       | 3.5.4                  | Status urządzenia                                                                | 20 |
| 4                                      | Zasil | anie pra               | ądem                                                                             | 21 |
|                                        | 4.1   | Ładowa                 | anie Railstraight                                                                | 22 |
|                                        | 4.2   | Stosow                 | vanie zewnętrznych baterii                                                       | 23 |
| 5                                      | Nast  | awienie                | e i ustawienie urządzenia Railstraight na szynie                                 | 25 |
|                                        | 5.1   | Nastaw                 | vienie i ustawienie urządzenia Railstraight do pomiaru powierzchni jezdnej (W/C) | 25 |
|                                        | 5.2   | Nastaw                 | vienie i ustawienie urządzenia Railstraight (W/C) do pomiaru krawędzi bocznej    | 26 |
| 6 Pomiar urządzeniem Railstraight      |       | dzeniem Railstraight   | 27                                                                               |    |
|                                        | 6.1   | Łączen                 | ie aplikacji Railstraight z urządzeniem Railstraight                             | 28 |
|                                        | 6.2   | Wykon                  | ywanie pomiaru styku                                                             | 29 |
|                                        |       | 6.2.1                  | Pomiar powierzchni jezdnej                                                       | 29 |
|                                        |       | 6.2.2                  | Pomiar krawędzi bocznej (W/C)                                                    | 29 |
|                                        | 6.3   | Wykon                  | ywanie pomiaru miejsc zużycia falistego (W)                                      | 30 |
|                                        | 6.4   | Wyniki                 | pomiarów                                                                         | 31 |
|                                        |       | 6.4.1                  | Wyniki pomiaru styku                                                             | 31 |

| 11 | Usuv         | vanie u          | sterek                   |                                                                                   | 59       |
|----|--------------|------------------|--------------------------|-----------------------------------------------------------------------------------|----------|
|    | 10.1<br>10.2 | Elemei<br>Elemei | nt dystans<br>nt dystans | owy, nowy typ budowy (od 1 lipca 2018)<br>owy, stary typ budowy (do 1 lipca 2018) | 54<br>56 |
| 10 | Туру         | szyn i           | pozycja e                | elementów dystansowych                                                            | 54       |
| 9  | Spra         | wdzani           | e kalibra                | cji                                                                               | 53       |
| 8  | Usta         | wienia           | •••••                    |                                                                                   | 50       |
|    | 7.4          | Ekspor           | towanie p                | oomiarow                                                                          | 49       |
|    | 7.3          | Modyf            | ikowanie s               | szczegółów pomiarów                                                               | 47       |
|    |              | 1.2.4            | скарони                  |                                                                                   | 4/       |
|    |              | 7.2.3<br>7.2.1   | Fksporte                 | nne ponnarow                                                                      | 46<br>17 |
|    |              | 1.2.2            | Nodytik                  | acja szczegołow projektu                                                          | 46       |
|    |              | 7.2.1            | Tworzen                  | nie projektów                                                                     | 45       |
|    | 7.2          | Projek           | ty                       |                                                                                   | 45       |
|    | 7.1          | Folder           | Pomiary                  |                                                                                   | 45       |
| 7  | Zarza        | ądzanie          | e pomiara                | ami                                                                               | 45       |
| _  | _            | 6.4.3            | Powięks                  | zenie i dopasowanie wykresów pomiarowych                                          | 44       |
|    |              |                  | 6.4.2.3                  | Ucena EN 13231-3 (W)                                                              | 43       |
|    |              |                  | 6.4.2.2                  | Ocena pomiaru starcia główki szyny GTR (W)                                        |          |
|    |              |                  | 6.4.2.1                  | Ocena DB 824.8310 (W)                                                             | 41       |
|    |              | 6.4.2            | Wyniki p                 | pomiaru starcia główki szyny (W)                                                  | 40       |
|    |              |                  | 6.4.1.9                  | Ocena MT00027 (francuski przewoźnik SNCF)                                         | 39       |
|    |              |                  | 6.4.1.8                  | Analiza AS1085.20 (australijska norma RISSB)                                      | 38       |
|    |              |                  | 6.4.1.7                  | Analiza NAV 3-3-2.1 (koleje hiszpańskiej spółki ADIF)                             | 37       |
|    |              |                  | 6.4.1.6                  | Ocena wirtualną linijką stalową                                                   | 36       |
|    |              |                  | 6.4.1.5                  | Ocena RZD (Koleje Federacji Rosyjskiej)                                           | 36       |
|    |              |                  | 6.4.1.4                  | Ocena styku izolującego                                                           | 36       |
|    |              |                  | 6.4.1.3                  | Ocena EN 14730-2                                                                  | 35       |
|    |              |                  | 6.4.1.2                  | Ocena współczvnnika jakości [QI] (dvrektywa RLN 00127-2)                          |          |
|    |              |                  | 6.4.1.1                  | Ocena wartości minimalnej, maksymalnej i bezwzględnej                             | 33       |

Wydawca: ELEKTRO-THERMIT GMBH & CO. KG A GOLDSCHMIDT COMPANY Chemiestr. 24, 06132 Halle (Saale), Germany Phone +49 (0)345 7795-600, Fax +49 (0)345 7795-770 et@goldschmidt.com, www.goldschmidt.com

Data publikacji: 24.05.2013 Stan dokumentacji: 28.02.2022

Zdjęcia: Halbe Treppe GmbH, Christoph Busse Google Play to znak towarowy Google LLC Android<sup>™</sup> to znak towarowy Google LLC The Bluetooth® word mark and logos are registered trademarks owned by Bluetooth SIG, Inc.

## 1 Informacje o podręczniku

## 1.1 Hasła ostrzegawcze i symbole

| SYMBOL            | ZNACZENIE                                                                                                    |
|-------------------|----------------------------------------------------------------------------------------------------|
| NIEBEZPIECZEŃSTWO | Hasło ostrzegawcze NIEBEZPIECZEŃSTWO oznacza zagrożenie o wysokim stopniu ryzyka, które<br>powoduje śmierć lub ciężkie obrażenia, jeśli mu się nie zapobiegnie.          |
| OSTRZEŻENIE       | Hasło ostrzegawcze OSTRZEŻENIE oznacza zagrożenie o średnim stopniu ryzyka, które może spowodować śmierć lub ciężkie obrażenia, jeśli mu się nie zapobiegnie.            |
| OSTRZEŻENIE       | Hasło ostrzegawcze OSTRZEŻENIE oznacza zagrożenie o niewielkim stopniu ryzyka, które może spowodować niewielkie lub umiarkowane obrażenia, jeśli mu się nie zapobiegnie. |
| INFORMACJA        | Hasło ostrzegawcze INFORMACJA oznacza zagrożenie, które może spowodować szkody rzeczowe, jeśli<br>mu się nie zapobiegnie.                                                |
| i                 | Symbol informacyjny oznacza informacje (wskazówki, zalecenia, uwagi itp.), które mogą być pomocne<br>w obchodzeniu się z Railstraight.                                   |
|                   | Sytuacje z ryzykiem obrażeń są dodatkowo oznaczone znakiem ostrzegawczym.                                                                                                |

#### 1.2 Oznaczenie urządzenia

W niniejszym podręczniku opisano trzy urządzenia Railstraight, model Wave, Compact i Dual. Nie wszystkie rozdziały i opisy są istotne dla wszystkich Railstraight. Treści te są odpowiednio oznaczone:

- W = Railstraight Wave
- C = Railstraight Compact
- D = Railstraight Dual

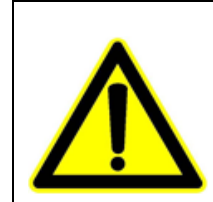

## NIEBEZPIECZEŃSTWO

Nieprzestrzeganie podręcznika. Występuje ryzyko zagrożenia życia! Przed rozpoczęciem użytkowania Railstraight należy dokładnie przeczytać podręcznik. Należy postępować zgodnie z instrukcjami, zakazami i nakazami, które są zawarte w podręczniku.

Podręcznik jest częścią produktu. Podręcznik musi się zawsze znajdować w pobliżu miejsca użytkowania urządzenia. W przypadku przekazania urządzenia Railstraight należy również przekazać podręcznik.

## 2 Informacje o urządzeniu Railstraight

#### 2.1 Użytkowanie zgodne z przeznaczeniem

Railstraight służy do niepowodujących uszkodzeń pomiarów prostolinijności i jakości powierzchni szyn szerokostopowych, rowkowych i podsuwnicowych oraz do lokalizacji miejsc zużycia główki szyny. Za pomocą Railstraight można mierzyć tylko materiały ferromagnetyczne. Railstraight można stosować tylko w podanym celu. Można korzystać wyłącznie z akcesoriów objętych zakresem dostawy lub nabywanych za pośrednictwem Elektro-Thermit. Przyrząd Railstraight może być używany wyłącznie przez odpowiednio wykwalifikowany i upoważniony personel.

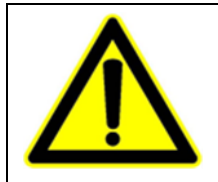

#### OSTRZEŻENIE

Układ elektroniczny i wewnętrzne baterie przyrządu Railstraight są wrażliwe na wilgoć, a kontakt z wodą może spowodować ich uszkodzenie

#### 2.2 Utylizacja

Po upływie okresu trwałości Railstraight użytkownik musi przeprowadzić utylizację zgodnie z przepisami obowiązującymi dla poszczególnych komponentów przyrządu. Zużyty przyrząd Railstraight kwalifikuje się do elektroodpadów.

#### INFORMACJA

Railstraight i jego komponenty należy utylizować w sposób przyjazny dla środowiska.

#### 2.3 Ogólne wskazówki bezpieczeństwa

#### Prace w obszarze torowiska

| NIEBEZPIECZEŃSTWO                                                                                                    |
|----------------------------------------------------------------------------------------------------|
| <ol> <li>Różniące się lokalnie źródła niebezpieczeństw i przepisy bezpieczeństwa Występuje ryzyko zagrożenia<br/>życia! Należy przestrzegać przepisów bezpieczeństwa, które obowiązują w danym kraju użytkowania<br/>i/lub w sieci szynowej, dotyczące przebywania i prac torowych.</li> </ol> |
| <ol> <li>Uruchomione pojazdy szynowe i znajdujące się pod napięciem części w obszarze torowiska Występuje<br/>ryzyko zagrożenia życia! Prace w obszarze torowiska mogą wykonywać wyłącznie specjalnie<br/>przeszkoleni i uprawnieni pracownicy.</li> </ol>                                     |

#### Railstraight

|  | OSTRZEŻENIE                                                                                                    |
|--|----------------------------------------------------------------------------------------------------|
|  | <ol> <li>W przypadku wnikania wody do podłączonego do sieci zasilacza występuje ryzyko ciężkich obrażeń na<br/>skutek porażenia elektrycznego. Może to spowodować migotanie komór serca, zatrzymanie akcji serca<br/>lub niewydolność układu oddechowego ze skutkiem śmiertelnym. Zasilacz należy chronić przed<br/>deszczem i wilgocią! Urządzenie Railstraight można ładować wyłącznie w chronionych miejscach.</li> </ol>           |
|  | 2. W przypadku przecięcia kabla lub dostępnych przewodzące prąd drutów zasilacza występuje ryzyko ciężkich obrażeń na skutek porażenia elektrycznego. Może to spowodować migotanie komór, zatrzymanie akcji serca lub niewydolność układu oddechowego ze skutkiem śmiertelnym. Należy chronić kable przed znajdującymi się w ruchu częściami urządzenia, narzędziami lub ostrymi krawędziami! Nie można używać uszkodzonych zasilaczy. |
|  | 3. W przypadku niewłaściwego obchodzenia się wewnętrzne akumulatory mogą spowodować pożar i eksplodować. Może to spowodować oparzenia i sparzenia środkiem żrącym ze skutkiem śmiertelnym. Urządzenia nie wolno zwierać, przebijać, wrzucać do ognia, zgniatać, zanurzać w wodzie, rozładowywać w sposób wymuszony lub wystawiać na działanie temperatur powyżej +60°C.                                                                |

#### INFORMACJA

- Delikatna mechanika kontrolna Negatywny wpływ na dokładność pomiarową mają uderzenia, wstrząsy i wysoka temperatura. Urządzenie należy chronić przed uderzeniami, wstrząsami i wysoką temperaturą. Unikać ustawiania urządzenia wyższą krawędzią w pionie.
- Wilgoć powoduje ryzyko zwarcia. Może to spowodować uszkodzenie elektroniki, akumulatorów i pozostałych części wyposażenia. Urządzenie Railstraight i pozostałe części wyposażenia należy chronić przed długotrwałą wilgocią. Railstraight zawsze należy przechowywać w skrzyni transpotowej lub dołączonej torbie transportowej.
- Wrażliwa na wysoką temperaturę powierzchnia pomiarowa. Powierzchnię pomiarową mogą uszkodzić temperatury powyżej +60°C. Urządzenie nie wolno przykładać do jeszcze gorącego spawu.
- 4. W celu bezpiecznego przetransportowania urządzenia zaleca się zastosowanie skrzyni transportowej (patrz rozdz. 3.2).

#### 2.4 Konserwacja i serwisowanie

Railstraight wymaga regularnego czyszczenia i przeprowadzania kontroli działania przy użyciu zielonej belki kalibracyjnej.

 $\rightarrow$  Rozdz. 9 Sprawdzanie kalibracji

Kiedy aplikacja wyświetli zalecenie kalibracji urządzenia Railstraight, należy przesłać je do działu obsługi klienta. Zalecamy przeprowadzanie corocznej konserwacji i kalibracji urządzenia Railstraight przez jego producenta. Ponadto – a zwłaszcza w przypadku przekroczenia tego terminu – przed każdym użyciem należy upewnić się, że urządzenie działa prawidłowo, sprawdzając je za pomocą zielonej listwy referencyjnej. W celu przeprowadzenia kompleksowego serwisu i kalibracji urządzenie Railstraight należy odsyłać do działu obsługi klienta.

**i** W razie pytań związanych z konserwacją i serwisowaniem lub w przypadku stwierdzenia wadliwego działania należy skontaktować się z naszym punktem obsługi serwisowej.

#### Obsługa serwisowa

ELEKTRO-THERMIT GMBH & CO. KG A GOLDSCHMIDT COMPANY Chemiestraße 24, 06132 Halle (Saale), Germany Phone +49 345 7795-600, Fax +49 345 7795-770 www.goldschmidt.de

#### INFORMACJA

Wrażliwa na zadrapania powierzchnia pomiarowa W przypadku nieprawidłowego czyszczenia powierzchnia pomiarowa może zostać uszkodzona. Dlatego podczas czyszczenia należy przestrzegać następujących informacji:

- Nie stosować wełny stalowej, szmatek z włókniny, szczotek oraz żrących środków czyszczących.
- Stosować wyłącznie czystą, miękką szmatkę do czyszczenia.
- Urządzenie Railstraight należy chronić przed długotrwałą wilgocią.
- Jeśli urządzenie jest użytkowane w deszczu, należy je potem wytrzeć do sucha czystą, miękką szmatką.
- Uporczywe zabrudzenia urządzenia (środkami smarnymi na szynie) należy wyczyścić środkiem czyszczącym, który rozpuszcza tłuszcz, oraz miękką szmatką.

#### 2.5 Informacje prawne

#### Odpowiedzialność

Za nieprzestrzeganie podręcznika odpowiada użytkownik. Rękojmia nie obowiązuje w zakresie uszkodzeń Railstraight lub wyposażenia lub usterek funkcjonowania, które wynikają z nieprzestrzegania podręcznika lub na skutek wadliwego użytkowania przez użytkownika. Zabrania się dokonywania samodzielnej przebudowy lub zmian na Railstraight lub na częściach wyposażenia. Powoduje to równocześnie wykluczenie odpowiedzialności.

#### Ochrona praw autorskich

Niniejszy podręcznik jest chroniony prawem autorskim firmy Elektro-Thermit GmbH & Co. KG Powielanie całego dokumentu lub jego fragmentów i/lub przekazywanie osobom trzecim jest dozwolone wyłącznie po uzyskaniu pisemnej zgody Elektro-Thermit GmbH & Co. KG.

#### Rękojmia

Obowiązuje ustawowo wyznaczony obowiązek rękojmi. W przypadku reklamowania usterek urządzenia Railstraight lub wyposażenia, które nie zostały spowodowane niezgodnym z przeznaczeniem lub niewłaściwym użytkowaniem przez użytkownika, lecz jednoznacznie producent ponosi za to odpowiedzialność, można żądać wymiany na produkt wolny od wad. Rękojmia jest wykluczona w przypadku uszkodzeń spowodowanych zużyciem, wywołanych użytkowanie urządzenia Railstraight.

# 3 Opis urządzenia

3.1 Zakres dostawy

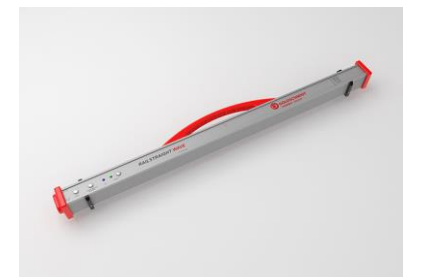

Railstraight Wave (W)

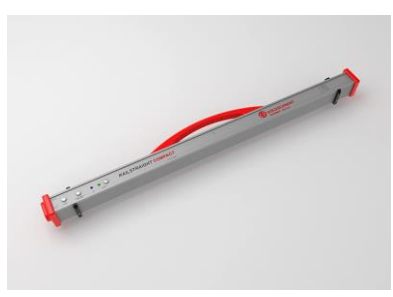

Railstraight Compact (C)

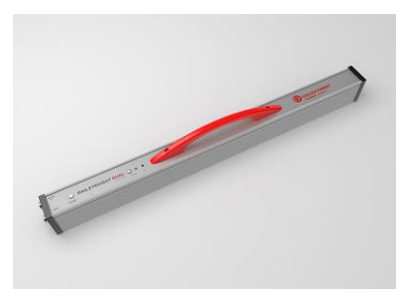

Railstraight Dual (D)

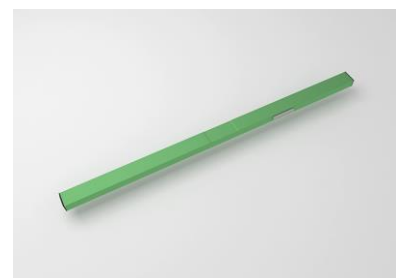

Zielona belka kalibracyjna

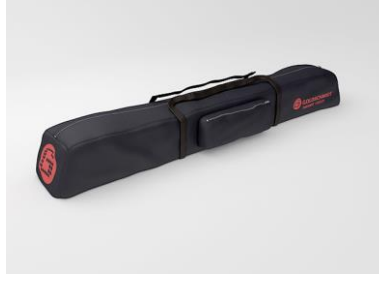

Torba transportowa

- Podręcznik Railstraight
- Baterie AA i ładowarka
- Auto-ładowarka 12 V (bez ilustracji)

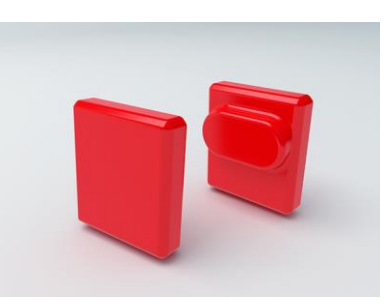

Zatyczki silikonowe (W/C)

# 3.2 Opcjonalne części wyposażenia

Ładowarka Micro-USB 110/220 V

| NAZWA                                          | NUMER ARTYKUŁU |
|------------------------------------------------|----------------|
| Skrzynia transportowa aluminium                | 363007         |
| Urządzenie Android                             | 363006         |
| Zatyczki silikonowe do Compact / Wave          | 363322         |
| Serwis kalibracji                              | 864162         |
| Termometr Bluetooth <sup>®</sup> do szyn BT-10 | 363337         |
| Auto-ładowarka 12 V                            | 363338         |
| Baterie AA i ładowarka                         | 363339         |

## 3.3 Dane techniczne

|                                                                             | RAILSTRAIGHT WAVE (W)                                                                                                    | RAILSTRAIGHT COMPACT (C)                                                                                                    | RAILSTRAIGHT DUAL (D)                                                                                                    |
|-----------------------------------------------------------------------------|----------------------------------------------------------------------------------------------------|----------------------------------------------------------------------------------------------------|----------------------------------------------------------------------------------------------------|
| Długość pomiarowa                                                           | 1 m                                                                                                    | 1 m                                                                                                    | 1 m                                                                                                    |
| Rozdzielczość pozioma                                                       | 500 punktów pomiarowych                                                                                                    | 500 punktów pomiarowych                                                                                                    | 500 punktów pomiarowych                                                                                                    |
| Pionowa rozdzielczość                                                       | 0,001 mm                                                                                                    | 0,001 mm                                                                                                    | 0,001 mm                                                                                                    |
| Rozdzielczość wskazania                                                     | 0,01 mm                                                                                                    | 0,01 mm                                                                                                    | 0,01 mm                                                                                                    |
| Błąd liniowości                                                             | ± 0,5 %                                                                                                    | ± 0,5 %                                                                                                    | ± 0,5 %                                                                                                    |
| Zakres pomiarowy<br>Powierzchni jezdnej                                     | <ul> <li>maks.: +1 mm</li> <li>min.: -2 mm</li> </ul>                                                                            | <ul> <li>maks.: +1,5 mm</li> <li>min.: -2,5 mm</li> </ul>                                                                        | <ul> <li>maks. +1 mm</li> <li>min.: -2 mm</li> </ul>                                                                             |
| Zakres pomiaru krawędzi jezdnej<br>Zwężenie toru<br>Rozszerzenie toru       | <ul> <li>+1 mm</li> <li>-2 mm</li> </ul>                                                                                         | <ul> <li>+1,5 mm</li> <li>-2,5 mm</li> </ul>                                                                                     | <ul> <li>+1 mm</li> <li>-2 mm</li> </ul>                                                                                         |
| Możliwe do zmierzenia promienie<br>łuku<br>Łuk wewnętrzny<br>Łuk zewnętrzny | <ul> <li>min: 130 m</li> <li>min: 65 m</li> </ul>                                                                                | <ul> <li>min: 90 m</li> <li>min: 50 m</li> </ul>                                                                                 | <ul> <li>min: 160 m</li> <li>min: 100 m</li> </ul>                                                                               |
| Czas pomiaru                                                                | 6 sekund                                                                                                    | 6 sekund                                                                                                    | 6 sekund                                                                                                    |
| Waga                                                                        | 5 kg                                                                                                    | 5 kg                                                                                                    | 8 kg                                                                                                    |
| Wymiary (szer. x gł. x wys.)                                                | 1 230 × 165 × 110 mm                                                                                                    | 1 230 × 165 × 110 mm                                                                                                    | 1 330 × 192 × 95 mm                                                                                                    |
| Wewn. akumulator                                                            | <ul> <li>3 x 3.7V Li-Ion   3000mAh</li> <li>Okres eksploatacji: ok. 400<br/>pomiarów</li> <li>Czas ładowania: ok. 7 h</li> </ul> | <ul> <li>3 x 3.7V Li-Ion   3000mAh</li> <li>Okres eksploatacji: ok. 400<br/>pomiarów</li> <li>Czas ładowania: ok. 7 h</li> </ul> | <ul> <li>3 x 3.7V Li-Ion   3000mAh</li> <li>Okres eksploatacji: ok. 400<br/>pomiarów</li> <li>Czas ładowania: ok. 7 h</li> </ul> |
| Stopień ochrony                                                             | IP 54 (ochrona przed kurzem,<br>całkowita ochrona przed<br>dotknięciem, ochrona przed wodą<br>rozpryskową ze wszystkich stron)   | IP 54 (ochrona przed kurzem,<br>całkowita ochrona przed<br>dotknięciem, ochrona przed wodą<br>rozpryskową ze wszystkich stron)   | IP 54 (ochrona przed kurzem,<br>całkowita ochrona przed<br>dotknięciem, ochrona przed wodą<br>rozpryskową ze wszystkich stron)   |
| Temperatura otoczenia                                                       | <ul> <li>min.: -10 °C</li> <li>maks.: +50 °C</li> </ul>                                                                          | <ul> <li>min.: -10 °C</li> <li>maks.: +50 °C</li> </ul>                                                                          | <ul> <li>min.: -10 °C</li> <li>maks. +50 °C</li> </ul>                                                                           |
| Temperatura szyn                                                            | <ul> <li>min.: -20 °C</li> <li>maks. +60 °C</li> </ul>                                                                           | <ul> <li>min.: -20 °C</li> <li>maks. +60 °C</li> </ul>                                                                           | <ul> <li>min.: -20</li> <li>maks. +60 °C</li> </ul>                                                                              |
| Wilgotność powietrza                                                        | nie więcej niż 90% wilgotności<br>względnej                                                                                      | nie więcej niż 90% wilgotności<br>względnej                                                                                      | nie więcej niż 90% wilgotności<br>względnej                                                                                      |
| Podłączenia                                                                 | <ul> <li>Bluetooth<sup>®</sup></li> <li>USB</li> </ul>                                                                           | <ul> <li>Bluetooth<sup>®</sup></li> <li>USB</li> </ul>                                                                           | <ul> <li>Bluetooth<sup>®</sup></li> <li>USB</li> </ul>                                                                           |
| Wymaganie norm                                                              | <ul><li>EN 61000-4-2</li><li>EN 55022</li></ul>                                                                                  | <ul><li>EN 61000-4-2</li><li>EN 55022</li></ul>                                                                                  | <ul><li>EN 61000-4-2</li><li>EN 55022</li></ul>                                                                                  |

#### 3.4 Elementy urządzenia

#### 3.4.1 Railstraight Wave (W) i Railstraight Compact (C)

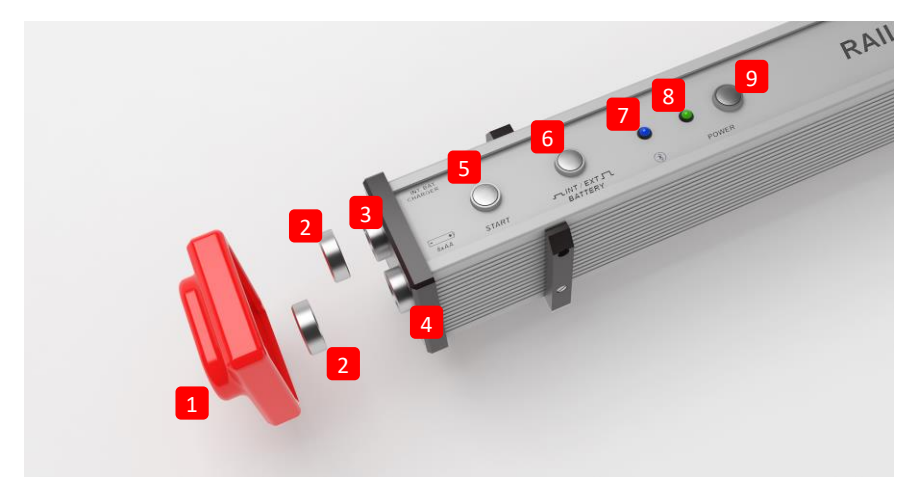

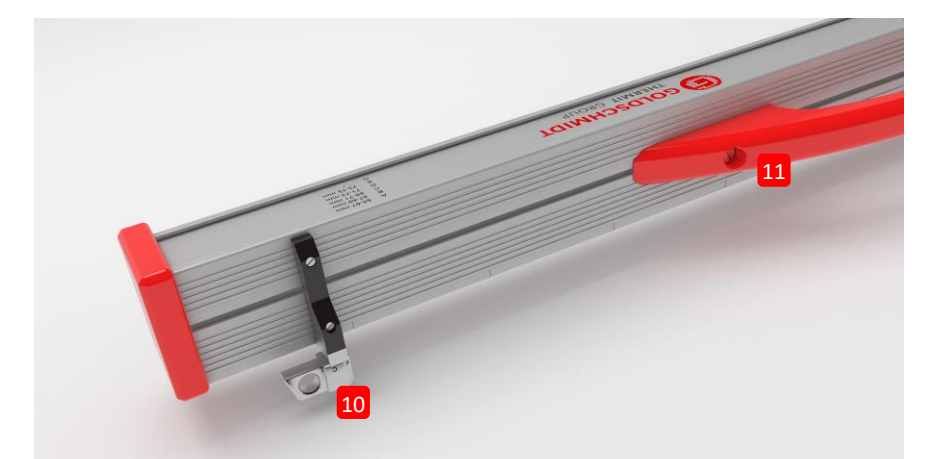

- (1) Dwie silikonowe zatyczki chronią boki urządzenia Railstraight Wave & Compact przed wpływami zewnętrznymi. (Patrz wskazówka informacyjna w rozdz. 5).
- → Rozdz. 4.1 Ładowanie Railstraight
- → Rozdz. 4.2 Stosowanie zewnętrznych baterii
- (2) Dwa zamknięcia gwintowane chronią (3) podłączenie ładowania i (4) przegródkę na baterie przed wpływami zewnętrznymi (deszcz, uderzenia itp.).
- → Rozdz. 4.1 Ładowanie Railstraight
- → Rozdz. 4.2 Stosowanie zewnętrznych baterii
- (3) Railstraight można naładować używając podłączenia do ładowania Micro-USB.
- → Rozdz. 4.1 Ładowanie Railstraight
- (4) Do przegródki na baterie można włożyć zewnętrzne baterie, aby przedłużyć czas eksploatacji urządzenia Railstraight.
- → Rozdz. 4.2 Stosowanie zewnętrznych baterii

- (5) Ręcznym przyciskiem start urządzenie Railstraight Wave & Compact można uruchomić również podczas pomiaru.
- → Rozdz. 6.2 Wykonywanie pomiaru styku
- → Rozdz. 6.3 Wykonywanie pomiaru miejsc zużycia falistego (W)
- (6) Przełącznikiem INT/EXT BATTERY można przestawić zasilanie prądem urządzenie Railstraight z baterii wewnętrznej na baterie zewnętrzne.
- → Rozdz. 4.2 Stosowanie zewnętrznych baterii
- (7) Bluetooth<sup>®</sup> LED świeci się na niebiesko, jeśli urządzenie Railstraight jest połączone z Państwa urządzeniem Android za pomocą Bluetooth<sup>®</sup>.
- → Rozdz. 6.1 Łączenie aplikacji Railstraight z urządzeniem Railstraight
- (8) Power LED świeci na zielono, jeśli włącza się urządzenie Railstraight przyciskiem Power, i mruga na czerwono, jeśli poziom ładowania Railstraight lub baterii zewnętrznych jest niski.
- → Rozdz. 4 Zasilanie prądem
- (9) Urządzenie Railstraight włącza się i wyłącza sie przyciskiem Power (włącznik/wyłącznik).
- → Rozdz.6.1 Łączenie aplikacji Railstraight z urządzeniem Railstraight
- (10) Dwa elementy dystansowe dopasowują ustawienie urządzenie Railstraight Wave & Compact do różnych typ szyn.
- → Rozdz. 5 Nastawienie i ustawienie urządzenia Railstraight na szynie
- (11) Przy użyciu uchwytu do przenoszenia urządzenie Railstraight ustawia się na szynie, podnosi i transportuje.

#### 3.4.2 Railstraight Dual (D)

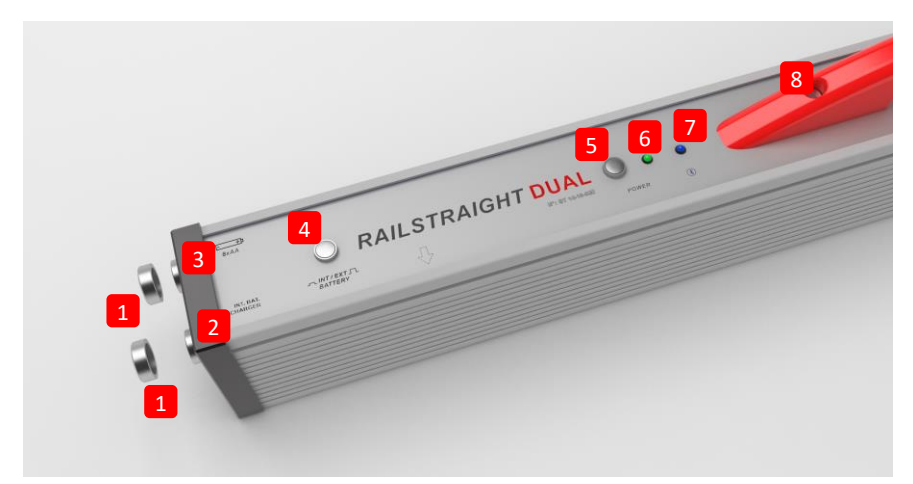

- (1) Dwa zamknięcia gwintowane chronią (2) podłączenie ładowania i (3) przegródkę na baterie przed wpływami zewnętrznymi (deszcz, uderzenia itp.).
- → Rozdz. 4.1 Ładowanie Railstraight
- → Rozdz. 4.2 Stosowanie zewnętrznych baterii
- (2) Railstraight można naładować używając podłączenia do ładowania Micro-USB.
- → Rozdz. 4.1 Ładowanie Railstraight
- (3) Do przegródki na baterie można włożyć inne baterie, aby przedłużyć czas eksploatacji urządzenia Railstraight.
- → Rozdz. 4.2 Stosowanie zewnętrznych baterii
- (4) Przełącznikiem INT/EXT BATTERY można przestawić zasilanie prądem urządzenie Railstraight z baterii wewnętrznej na baterie zewnętrzne.
- → Rozdz. 4.2 Stosowanie zewnętrznych baterii
- (5) Urządzenie Railstraight włącza się i wyłącza się przyciskiem Power (włącznik/wyłącznik).
- → Rozdz. 6.1 Łączenie aplikacji Railstraight z urządzeniem Railstraight
- (6) Power LED świeci na zielono, jeśli włącza się urządzenie Railstraight przyciskiem Power, i mruga na czerwono, jeśli poziom naładowania Railstraight lub baterii zewnętrznych jest niski.
- → Rozdz. 4 Zasilanie prądem
- (7) Bluetooth<sup>®</sup> LED świeci się na niebiesko, jeśli urządzenie Railstraight jest połączone z Państwa urządzeniem z Android za pomocą Bluetooth<sup>®</sup>.
- → Rozdz. 6.1 Łączenie aplikacji Railstraight z urządzeniem Railstraight
- (8) Przy użyciu uchwytu do przenoszenia urządzenie Railstraight ustawia się na szynie, podnosi i transportuje.

## 3.5 Aplikacja Railstraight

Aplikacja Railstraight służy do obsługi urządzenia Railstraight. Aplikacje można pobrać przez Google Play Store.

#### 3.5.1 Wymagania systemowe

**i** Do zainstalowania Railstraight potrzebny jest smartfon lub tablet z systemem operacyjnym Android i działające połączenie internetowe.

Do instalacji aplikacji Railstraight na Państwa smartfonie/tablecie obowiązują następujące wymagania systemowe:

- system operacyjny Android od wersji 5.0
- funkcja Bluetooth<sup>®</sup> koniecznie
- wolne miejsce w pamięci min. 20 MB.

#### 3.5.2 Instalacja i aktualizacje

**i** Przed instalacją należy upewnić się, że w smartfonie/tablecie aktywne jest połączenie internetowe.

i W zależności od modelu i wersji smartfona możliwe jest pominięcie niektórych kroków.

#### Logowanie w Google Play Store

- 1. Otworzyć aplikację Google Play Store.
- 2. Zalogować się za pomocą swojego Google ID.

**i** Do zalogowania się w Google Play Store konieczne jest posiadanie konta Google. Jeżeli nie poosiadają Państwo takiego konta, należy je założyć. W tym celu należy postępować zgodnie z instrukcjami wyświetlanymi na ekranie.

#### Instalacja aplikacji Railstraight

- 1. Otworzyć aplikację Google Play Store.
- 2. Korzystając z funkcji "Szukaj", wyszukać aplikację Railstraight i wybrać ją z wyników wyszukiwania.
- 3. Nacisnąć przycisk Zainstaluj i w razie potrzeby zaakceptować uprawnienia dostępu. Aplikacja Railstraight zostanie automatycznie pobrana i zainstalowana. Po zakończeniu procesu instalacji pojawi się przycisk Otwórz.

#### Aktualizacja aplikacji Railstraight App

- 1. Otworzyć aplikację Google Play Store.
- 2. Wybrać punkt menu Zarządzaj aplikacjami i urządzeniami.
- 3. Jeżeli dostępna będzie aktualizacja aplikacji Railstraight App, zostanie ona wyświetlona pod nagłówkiem **Dostępne aktualizacje**. Naciśnięciem wybrać aplikację.
- 4. Nacisnąć przycisk **Aktualizuj** i w razie potrzeby zaakceptować dodatkowe uprawnienia dostępu. Aktualizacja aplikacji Railstraight App zostanie automatycznie pobrana i zainstalowana. Po zakończeniu procesu pojawi się komunikat.

**i** Co najmniej raz w miesiącu należy sprawdzać, czy nie pojawiły się nowe aktualizacje aplikacji Railstraight App. Brak regularnych aktualizacji może spowodować zafałszowanie procesu dokumentowania.

**i** Przed każdą aktualizacją należy upewnić się, że w smartfonie/tablecie aktywne jest połączenie internetowe.

#### Odinstalowywania aplikacji Railstraight

- 1. Otworzyć aplikację Google Play Store.
- 2. Wybrać punkt menu Zarządzaj aplikacjami i urządzeniami.
- 3. Naciśnięciem wybrać aplikację Railstraight App.
- 4. Nacisnąć przycisk Odinstaluj i potwierdzić, klikając OK. Aplikacja Railstraight App zostanie odinstalowana automatycznie.

## 3.5.3 Pasek narzędziowy aplikacji Railstraight

Za pomocą **paska narzędziowego** można m.in. wyświetlić lub ukryć menu lub pomoc. W zależności od tego, który ekran się otwiera, **pasek narzędziowy** zawiera dalsze okienka, jak np. zapisać, dodać, eksportować itd.

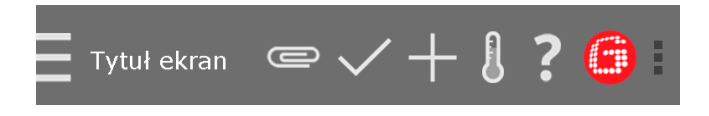

| Symbol menu/tytuł ekranu | Wybrać symbol menu lub tytuł ekranu, aby wyświetlić lub ukryć menu.                                                                                                    |  |
|--------------------------|----------------------------------------------------------------------------------------------------|--|
|                          | menu, lub od prawej strony do lewej, aby ponownie ukryć menu.                                                                                                    |  |
| Spinacz                  | Za pomocą spinacza można eksportować projekty i wiadomości.                                                                                                    |  |
|                          | $\rightarrow$ Rozdz. 7.4 Eksportowanie pomiarów                                                                                                    |  |
| "Haczyk"                 | Używając "haczyk" można zapisywać wprowadzone dane lub zmiany, np. przy zakładaniu lub<br>opracowywaniu projektu.                                                                                                    |  |
| Znak plus                | Używając tego znaku można zakładać nowe projekty na liście projektów.<br>→ Rozdz. 7.2.1 Tworzenie projektów                                                                                                    |  |
| Termometr                | <ul> <li>Termometrem można wybrać termometr szynowy Bluetooth®.</li> <li>i Pojawia się okienko Wybierz termometr. Wybrać z listy Dostępne narzędzia Termometr szynowy Bluetooth®.</li> <li>i Jeśli aplikacja ma się po raz pierwszy połączyć z termometrem szynowym Bluetooth®, pojawia się kolejne okno dialogowe. W tym oknie pokazuje się żądanie wprowadzenia ID hasła termometru szynowego Bluetooth®. To ośmiocyfrowe ID składa się z 1212 i ostatnich 4 cyfr wyświetlonej nazwy Bluetooth® (np. BTEMP6290 = ID hasła 12126290).</li> </ul> |  |
| Znak zapytania           | Używając znaku zapytania można otworzyć instrukcję obsługi.                                                                                                    |  |

| Logo Goldschmidt                         | <ul> <li>Logo Goldschmidt pokazuje, czy aplikacja jest połączona z Railstraight.</li> <li>Kolor biały: Aplikacja nie jest połączona z Railstraight.</li> <li>Kolor czerwony: Aplikacja jest połączona z Railstraight.</li> <li>I jeśli aplikacja jest połączona z Railstraight, poprzez logo Goldschmidt można sprawdzić status Railstraight, eksportować dane log, sprawdzić kalibrację oraz wyłączyć połączenie z Railstraight.</li> <li>Wyvbrać logo Goldschmidt, aby otworzyć okno dialogowe Status urządzenia.</li> <li>→ Rozdz. 3.5.4 Status urządzenia</li> </ul> |
|------------------------------------------|----------------------------------------------------------------------------------------------------|
| Trzy punkty pionowe (Action<br>Overflow) | <ul> <li>Trzy pionowe punkty (Action Overflow) pojawiają się, jeśli brak jest wystarczającego miejsca dla wszystkich symboli.</li> <li>Jeśli mają Państwo urządzenie z Android z przyciskiem menu hardware'u, należy nacisnąć ten przycisk, aby korzystać z ukrytych okienek.</li> </ul>                                                                                                    |

## 3.5.4 Status urządzenia

Wybrać logo Goldschmidt, aby otworzyć okno dialogowe Status urządzenia.

| Bateria                | Pole wskazania <b>Bateria</b> pokazuje stan naładowania Railstraight.                                                                                                    |
|------------------------|----------------------------------------------------------------------------------------------------|
| Temperatura panelu     | Pole wskazania <b>Temperatura panelu</b> pokazuje temperaturę we wnętrzu urządzenia.                                                                                                    |
| Temperatura obudowy    | Pole wyświetlania <b>Temperatura obudowy</b> pokazuje temperaturę obudowy.                                                                                                    |
| Wersja                 | Pole wskazania <b>Wersja</b> pokazuje wersję Railstraight.                                                                                                    |
| Numer urządzenia       | Pole wskazania <b>Numer urządzenia</b> pokazuje numer urządzenia Railstraight.                                                                                                    |
| Numer wewnętrzny       | Pole wskazania Numer wewnętrzny pokazuje ID hasła połączenia Bluetooth <sup>®</sup> .                                                                                                    |
| Termin kalibracji      | Pole wskazania <b>Termin kalibracji</b> pokazuje, kiedy urządzenie Railstraight było ostatnio kalibrowane.                                                                                                    |
| Ilość pomiarów         | W polu <b>Liczba pomiarów</b> wyświetlana jest informacja o łącznej liczbie pomiarów<br>przeprowadzonych za pomocą aplikacji Railstraight. Liczbę pomiarów przeprowadzonych do<br>momentu ostatniej kalibracji jest wprowadzana w świadectwie kalibracji od pierwszej<br>rekalibracji. |
| Bluetooth®             | Pole wskazania <b>Bluetooth®</b> pokazuje nazwę Bluetooth® i adres MAC urządzenia Railstraight.                                                                                                    |
| Sprawdzanie kalibracji | Wybrać <b>Sprawdzanie kalibracji</b> , aby wykonać pomiar referencyjny urządzeniem Railstraight.<br>Pojawia się ekran <b>Rozpocząć sprawdzanie kalibracji</b> . Na tym ekranie uruchamia się pomiary<br>referencyjne.                                                                  |
|                        | ightarrow Rozdz. 9 Sprawdzanie kalibracji                                                                                                    |
|                        | <b>i</b> W celu sprawdzenia kalibracji Railstraight, potrzebna jest zielona listwa referencyjna potrzebna do Railstraight. Należy sprawdzić, czy numery seryjne urządzenia Railstraight i zielonej listwy referencyjnej są identyczne.                                                 |
| Eksport plików log     | Wybrać <b>Eksport plików log</b> , aby wyeksportować pliki log urządzenia.                                                                                                    |
|                        | <b>i</b> Jeśli są problemy z urządzenia Railstraight, plik log można stosować do analizy błędów.                                                                                                    |
| Rozłączenie połączenia | Wybrać <b>Rozłączenie połączenia</b> , aby rozłączyć aktualne połączenie Bluetooth <sup>®</sup> miedzy urządzeniem Android i Railstraight.                                                                                                    |

# 4 Zasilanie prądem

| <b>^</b> | OSTRZEŻENIE                                                                                                    |
|----------|----------------------------------------------------------------------------------------------------|
|          | <ol> <li>W przypadku wnikania wody do podłączonego do sieci zasilacza występuje ryzyko ciężkich obrażeń na<br/>skutek porażenia elektrycznego. Może to spowodować migotanie komór, zatrzymanie akcji serca lub<br/>niewydolność układu oddechowego ze skutkiem śmiertelnym. Zasilacz należy chronić przed deszczem<br/>i wilgocią! Urządzenie Railstraight można ładować wyłącznie w chronionych miejscach.</li> </ol>                 |
|          | 2. W przypadku przecięcia kabla lub dostępnych przewodzące prąd drutów zasilacza występuje ryzyko ciężkich obrażeń na skutek porażenia elektrycznego. Może to spowodować migotanie komór, zatrzymanie akcji serca lub niewydolność układu oddechowego ze skutkiem śmiertelnym. Należy chronić kable przed znajdującymi się w ruchu częściami urządzenia, narzędziami lub ostrymi krawędziami! Nie można używać uszkodzonych zasilaczy. |
|          | 3. W przypadku niewłaściwego obchodzenia się wewnętrzne akumulatory mogą spowodować pożar i eksplodować. Może to spowodować oparzenia i sparzenia środkiem żrącym ze skutkiem śmiertelnym. Urządzenia nie wolno zwierać, przebijać, wrzucać do ognia, zgniatać, zanurzać w wodzie, rozładowywać w sposób wymuszony lub wystawiać na działanie temperatur powyżej +60oC.                                                                |
|          | <ol> <li>Stosowanie obcych zasilaczy może spowodować pożar lub eksplozję urządzenia Railstraight. Może to<br/>spowodować oparzenia i sparzenia środkiem żrącym ze skutkiem śmiertelnym. Należy stosować<br/>wyłącznie oryginalny zasilacz firmy Elektro-Thermit GmbH &amp; Co. KG.</li> </ol>                                                                                                    |

#### Lampka kontrolna akumulatora

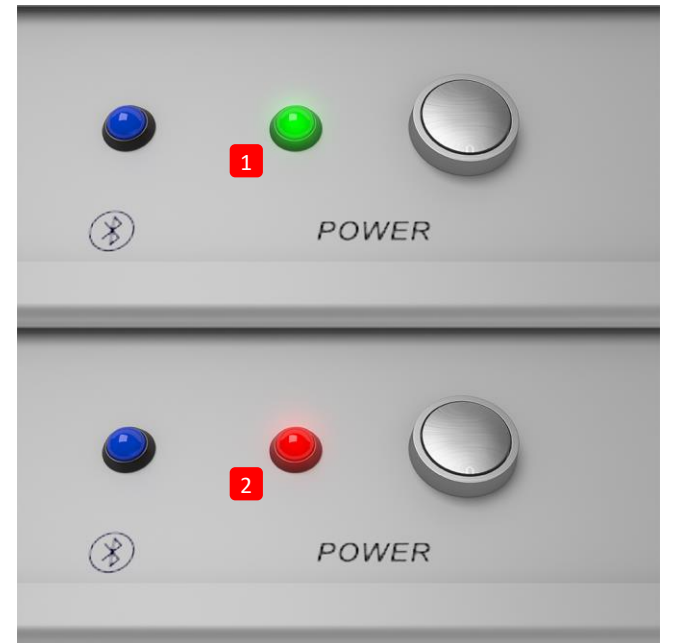

- (1) Świeci się na zielono, jeśli urządzenie Railstraight jest naładowane.
- (2) Mruga na czerwono, jeśli stan naładowania Railstraight lub baterii zewnętrznych jest za mały.

## 4.1 Ładowanie Railstraight

- i Czas ładowania urządzenia Railstraight wynosi ok. 7 h.
- **i** Całkowicie naładowanym urządzeniem Railstraight można wykonać ok. 400 pomiarów.

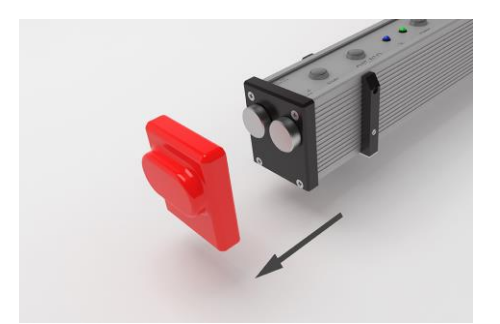

1. Usunąć czerwoną zatyczkę ochronną. (W/C)

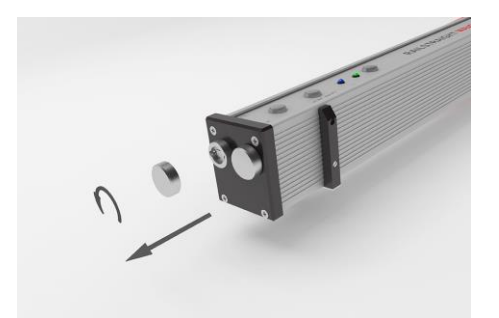

2. Odkręcić zamknięcie gwintowane od przyłącza.

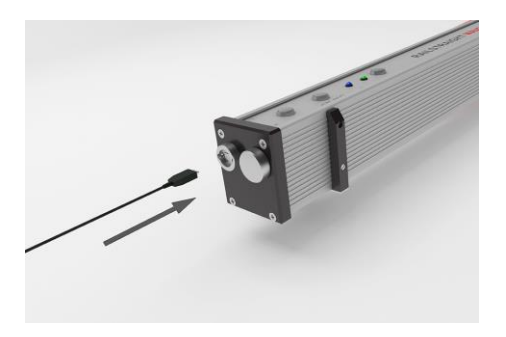

3. Podłączyć zasilacz do Railstraight.

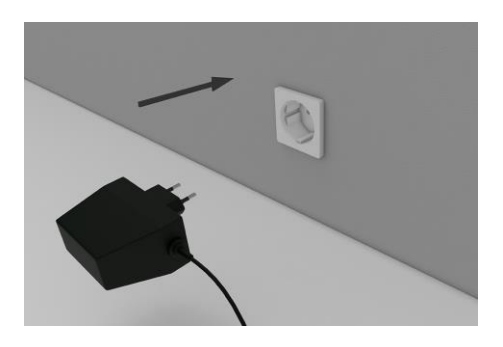

 Podłączyć wtyczkę zasilacza do gniazdka. Akumulator jest ładowany.

#### 4.2 Stosowanie zewnętrznych baterii

Przyrząd Railstraight można użytkować także z bateriami lub akumulatorami zewnętrznymi, np. w celu przedłużenia czasu pracy lub przy braku możliwości naładowania.

**i** Do wystarczającego zasilania prądem potrzebne jest osiem baterii AA 1,5 V lub baterii AA 1,2 V wielokrotnego ładowania.

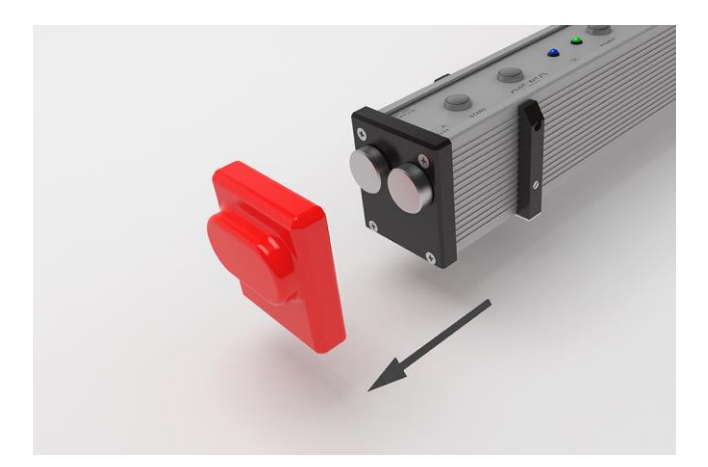

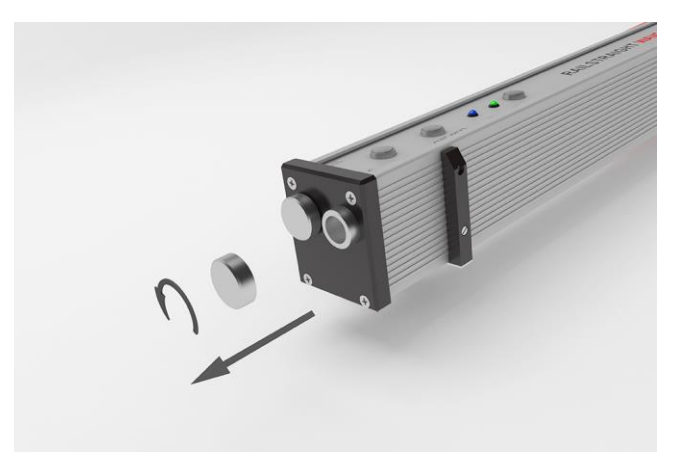

1. Usunąć czerwoną zatyczkę ochronną. (W/C)

 Odkręcić zamknięcie gwintowane od przegródki na baterie.

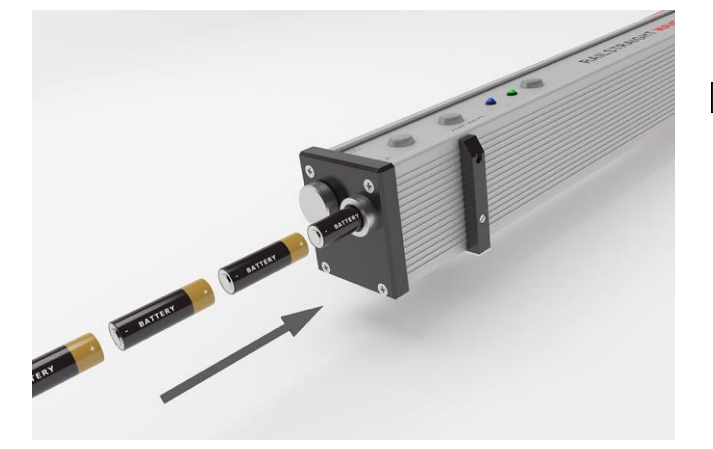

- 3. Włożyć baterie do przegródki.
- i Bieguny plus baterii muszą być skierowane do wewnątrz.

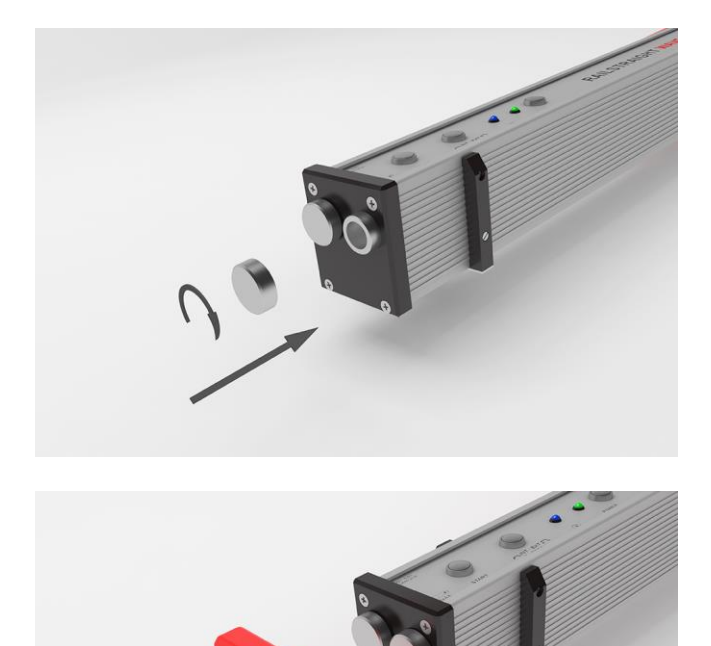

4. Zakręcić przegródkę na baterię.

 Założyć czerwoną zatyczkę ochronną. (W/C) Patrz wskazówka informacyjna w rozdz. 5.

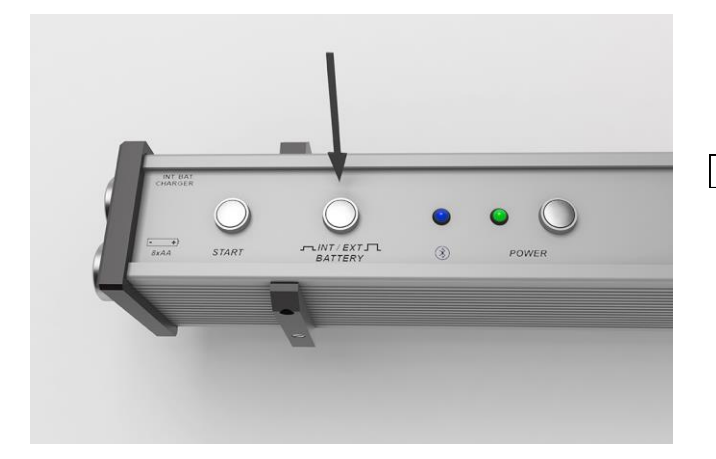

- Na urządzeniu Railstraight nacisnąć przycisk INT/EXT BATTERY. Railstraight przestawia zasilanie prądem z wewnętrznego akumulatora na baterie zewnętrzne.
- i Ponownie nacisnąć przełącznik INT/EXT BATERY, aby ponownie przestawić zasilanie prądem z baterii zewnętrznej na akumulator wewnętrznej.

# 5 Nastawienie i ustawienie urządzenia Railstraight na szynie

| INFORMACJA                                                                                                    |
|----------------------------------------------------------------------------------------------------|
| Po włączeniu urządzenie Railstraight przeprowadza autotest. Jeśli urządzenie Railstraight w tym czasie styka się z szyną lub z<br>inną metalową powierzchnią, aplikacja nie może się połączyć z Railstraight. Przed połączeniem nie kłaść urządzenia Railstraight<br>na szynie lub na metalowej powierzchni.                                                                                                    |
| <b>i</b> Należy przestrzegać podanego typu szyn na oznaczeniu walcowania szyny, aby nastawić urządzenie Railstraight na prawidłowy typ szyny.                                                                                                    |
| ightarrow Rozdz. 10 Typy szyn i pozycja elementów dystansowych                                                                                                    |
| <b>I</b> W przypadku urządzenia Railstraight Dual nie jest konieczne ustawienie na szynie, ponieważ pomiaru powierzchni jezdnej i krawędzi jezdnej dokonuje ono jednocześnie. Urządzenie należy ułożyć na szynie w taki sposób, aby ściśle przylegało do powierzchni jezdnej i krawędzi jezdnej.                                                                                                    |
| i Ułożone na szynie urządzenie jest utrzymywane na pozycji przez magnesy stałe. Zostały one zaprojektowane do utrzymywania urządzenia na pozycji w najczęściej występujących przechyłkach i pochyleniach poprzecznych szyn. W przypadku szyn pokrytych smarem i uwypuklonych główek szyny magnesy ze względu na niskie tarcie mogą nie utrzymać urządzenia Railstraight Dual na pozycji i w celu dokonania pomiaru należy je utrzymywać we właściwym położeniu ręcznie. |
| i Czerwone zatyczki ochronne powinny być prawidłowo nasadzone, aby uniknąć nadmiernego przylegania urządzenia Railstraight. Należy zwracać uwagę, aby trzy powierzchnie o grubszych ściankach były zorientowane na boki i do góry, wzgl.                                                                                                    |

by wycięcie znajdowało się na krawędzi jezdnej. Ważne jest również, aby między silikonowymi zatyczkami ochronnymi a czarną płytą końcową nie było zabrudzeń. W razie wątpliwości zdjąć czerwone zatyczki ochronne przed przystąpieniem do pomiaru.

## 5.1 Nastawienie i ustawienie urządzenia Railstraight do pomiaru powierzchni jezdnej (W/C)

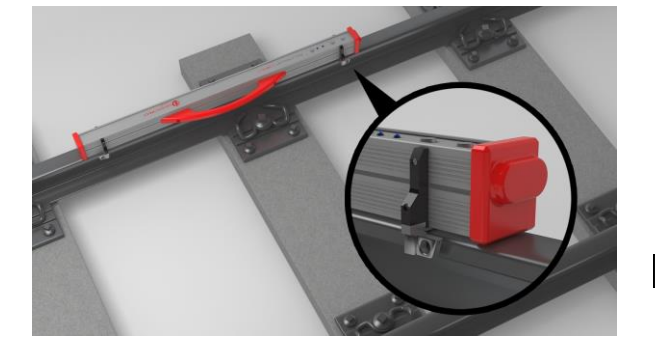

- Obydwa elementy dystansowe przekręcić do pożądanej pozycji (przykład na ilustracji: Pozycja A). Elementy dystansowe wzębiają się w poszczególnych pozycjach w sposób wyczuwalny i słyszalny.
- 2. Urządzenie Railstraight położyć powierzchnią pomiarową **na powierzchni jezdnej.**

i Elementy dystansowe przylegają powierzchnią wygrawerowanej litery do wewnętrznej krawędzi bocznej.

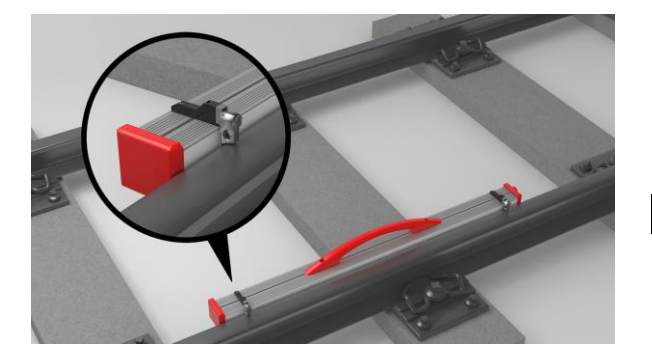

## 5.2 Nastawienie i ustawienie urządzenia Railstraight (W/C) do pomiaru krawędzi bocznej

- 1. Obydwa elementy dystansowe obróć do **pozycji G**. Elementy dystansowe wzębiają się w sposób wyczuwalny i słyszalny.
- 2. Położyć urządzenie Railstraight powierzchnią pomiarową do wewnętrznej krawędzi bocznej.

**i** Elementy dystansowe opierają się powierzchnią wygrawerowaną litery "G" na **powierzchni jezdnej**.

## 6 Pomiar urządzeniem Railstraight

**i** Do wykonywania pomiarów urządzeniem Railstraight potrzebne jest urządzenie z Android, na którym zainstalowana jest aplikacja.

- → Rozdz. 3.5 Aplikacja Railstraight
- i Railstraight i urządzenie z Android należy naładować.
- → Rozdz. 4.1 Ładowanie Railstraight

Urządzenie Railstraight można stosować również z bateriami zewnętrznymi, np. aby przedłużyć czas eksploatacji lub jeśli nie ma możliwości naładowania.

 $\rightarrow$  Rozdz. 4.1 Ładowanie Railstraight

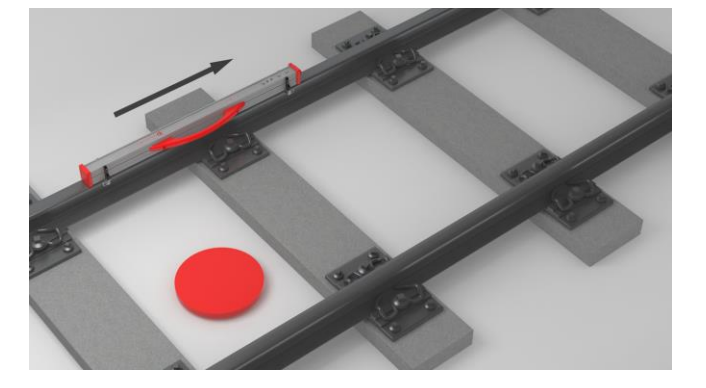

i W celu interpretacji wyników pomiarów należy stanąć wewnątrz torów (patrz czerwony punkt na ilustracji). Patrząc z tego kierunku urządzenie Railstraight dokonuje pomiaru od strony lewej do prawej, czyli w kierunku czytania. W aplikacji można łatwiej interpretować wykres wyników, jest on skonstruowany również (w kierunku czytania) od strony lewej do strony prawej.

#### INFORMACJA

i

W różnych krajach, np. (w Holandii) podczas pomiaru **nie** można stać **wewnątrz torów**, lecz wyłącznie na zewnątrz szyny, która ma być mierzona. Patrząc z tego kierunku urządzenie Railstraight dokonuje pomiaru od strony prawej do lewej, czyli odwrotnie do kierunku czytania. Dlatego w Holandii wynik pomiarów należy interpretować jako lustrzane odbicie.

#### 6.1 Łączenie aplikacji Railstraight z urządzeniem Railstraight

| INFORMACJA                                                                                                    |  |  |
|----------------------------------------------------------------------------------------------------|--|--|
| Po włączeniu urządzenie Railstraight przeprowadza autotest. Jeśli urządzenie Railstraight w tym czasie styka się z szyną lub z<br>inną metalową powierzchnią, aplikacja nie może się połączyć z Railstraight. Przed połączeniem nie kłaść urządzenia Railstraight<br>na szynie lub na metalowej powierzchni.                                |  |  |
| <ol> <li>Nacisnąć przycisk Power (włącznik/wyłącznik) na urządzeniu. Na urządzeniu świeci się na zielono kontrolka LED Power.<br/>Urządzenie Railstraight przeprowadza autotest.</li> </ol>                                                                                                    |  |  |
| 2. Wybrać w menu aplikacji Railstraight funkcję <b>Pomiar</b> .                                                                                                    |  |  |
| <b>i</b> Jeśli nie aktywowano GPS, pojawia się okno dialogowe. Pojawia się w nim pytanie, czy aktywować GPS. Należy potwierdzić okno dialogowe, naciskając OK, jeśli do pomiarów chcą państwo zapisać odpowiednie współrzędne GPS. Następnie należy postępować zgodnie z poleceniami, aby aktywować funkcję lokalizacji urządzenia Android. |  |  |
| 3. W celu połączenia aplikacji z urządzeniem Railstraight, wybrać <b>Połącz</b> .                                                                                                    |  |  |
| <b>i</b> Jeśli Bluetooth <sup>®</sup> nie jest aktywny, pojawia się okno dialogowe. W nim pojawia się informacja, że aplikacja próbuje aktywować Bluetooth <sup>®</sup> .                                                                                                    |  |  |
| <ol> <li>Potwierdzić okno dialogowe, wybierając Zezwól. Bluetooth<sup>®</sup> jest aktywny. Aplikacja łączy się z urządzeniem Railstraight.<br/>Kontrolka LED Bluetootha świeci się na niebiesko. Pojawia się ekran Rozpoczęcie pomiaru.</li> </ol>                                                                                         |  |  |

## INFORMACJA

Jeśli po raz pierwszy łączy się aplikację z wybranym urządzeniem Railstraight, pojawia się okno dialogowe. Pokazuje się żądanie wprowadzenia ID hasła urządzenia Railstraight. To ośmiocyfrowe ID składa się z 1212 i ostatnich 4 cyfr wyświetlonej nazwy Bluetootha (np. SECRC6290 = ID hasła 12126290).

#### 6.2 Wykonywanie pomiaru styku

W ramach pomiaru styku można zmierzyć powierzchnię jezdną i krawędź jezdną szyny. Urządzenie Railstraight Dual mierzy równocześnie obydwa parametry. Urządzeniem Railstraight Compact i Railstraight Wave mierzy się powierzchnię jezdną i krawędź jezdną oddzielnie. Należy przy tym postępować w następujący sposób:

#### 6.2.1 Pomiar powierzchni jezdnej

- 1. Elementy dystansowe na urządzeniu Railstraight ustawić odpowiednio do typu szyny. (W/C)
- → Rozdz. 5.1 Nastawienie i ustawienie urządzenia Railstraight do pomiaru powierzchni jezdnej (W/C)
- 2. Urządzenie Railstraight położyć powierzchnia pomiarową na powierzchni jezdnej.

i Elementy dystansowe lub ograniczniki przyłożyć do krawędzi jazdy od wewnątrz torów.

- 3. Wybrać w menu aplikacji Railstraight funkcję Pomiar.
- 4. Wybrać Styk. (W)
- 5. Wybrać Powierzchnia jezdna. (W/C)
- 6. Sprawdzić, czy elementy dystansowe lub ograniczniki przylegają do krawędzi jezdnej.
- 7. Wybrać Start menu. Urządzenie Railstraight rozpoczyna pomiar. Pojawiają się wyniki pomiarów,
- → Rozdz. 6.4.1 Wyniki pomiaru styku

#### 6.2.2 Pomiar krawędzi bocznej (W/C)

- 1. Elementy dystansowe na urządzeniu Railstraight ustawić w pozycji G (krawędź boczna).
- → Rozdz. 5.2 Nastawienie i ustawienie urządzenia Railstraight (W/C) do pomiaru krawędzi bocznej
- 2. Trzymać urządzenie Railstraight powierzchnią pomiarową do krawędzi bocznej wewnątrz torów.
- i Elementy dystansowe przylegają do powierzchni jezdnej.
- 3. Wybrać w menu aplikacji Railstraight funkcję Pomiar.
- 4. Wybrać Krawędź boczna.
- 5. Sprawdzić, czy elementy dystansowe przylegają do powierzchni jezdnej.
- 6. Wybrać Rozpoczęcie pomiaru. Urządzenie Railstraight rozpoczyna pomiar. Pojawiają się wyniki pomiarów.
- $\rightarrow$  Rozdz. 6.4.1 Wyniki pomiaru styku
- **i** W celu lepszej kontroli urządzenia Railstraight podczas pomiaru, pomiar można uruchomić również ręcznym przyciskiem rozpoczęcia pomiaru na Railstraight.

#### 6.3 Wykonywanie pomiaru miejsc zużycia falistego (W)

Pomiary falistości są możliwe tylko w połączeniu z Railstraight Wave.

W ramach pomiaru starć główki mierzy się odcinek do 5 m. Urządzenie Railstraight Wave przykłada się w tym celu wzdłuż powierzchni jezdnej od strony lewej do prawej co 50 cm. **Kontrolka odcinka** w aplikacji Railstraight pokazuje, jakie odcinki zostały już zmierzone lub ile metrów już zmierzono.

i Na szynie wykonać oznaczenie co 50 cm. Oznaczenie wykorzystuje się również w przypadku urządzenia Railstraight Wave.

- 1. Elementy dystansowe na urządzeniu Railstraight Wave ustawić odpowiednio do typu szyny.
- → Rozdz. 5.1 Nastawienie i ustawienie urządzenia Railstraight do pomiaru powierzchni jezdnej (W/C)
- 2. Urządzenie Railstraight Wave położyć powierzchnią pomiarową na powierzchni jezdnej.

i Elementy dystansowe przylegają do krawędzi jezdnej od wewnątrz torów.

- 3. Wybrać w menu aplikacji Railstraight funkcję Pomiar.
- 4. Wybrać Pomiar falistości.
- 5. Sprawdzić, czy elementy dystansowe przylegają do krawędzi jezdnej.
- 6. Wybrać **Rozpoczęcie pomiaru**. Urządzenie Railstraight Wave rozpoczyna mierzenie pierwszego odcinka pomiaru starcia główki szyny. Na ekranie pojawia się **Pomiar falistości**.
- 7. Przesunąć urządzenie Railstraight Wave 50 cm w prawą stronę.
- 8. Wybrać **Pomiar następnego odcinka**, aby go zmierzyć. Urządzenie Railstraight Wave rozpoczyna mierzenie następnego odcinka pomiaru starcia główki.
- 9. Powtarzać kroki 7 do 8, aż zostaną zmierzone wszystkie odcinki. Pojawiają się wyniki pomiarów.
- → Rozdz.6.4.2 Wyniki pomiaru starcia główki szyny (W)

**i** Pomiar starcia główki szyny można również wcześniej zakończyć. W tym celu należy wybrać **Zakończenie pomiaru**. Następnie pojawią się wyniki pomiaru dla zmierzonych do tej pory odcinków.

**i** W celu lepszej kontroli urządzenia Railstraight Wave podczas pomiaru, pomiar można uruchomić również ręcznym przyciskiem rozpoczęcia pomiaru na Railstraight Wave.

## 6.4 Wyniki pomiarów

## 6.4.1 Wyniki pomiaru styku

W odniesieniu do pomiaru styku wyniki można oceniać różnymi metodami. Można dodać pomiar krawędzi jezdnej lub powierzchni jezdnej, powtórzyć pomiar lub zapisać.

| Ocena według                | W celu oceny pomiaru według różnych metod na liście wyboru wybrać Ocena według.                  |
|-----------------------------|--------------------------------------------------------------------------------------------------|
|                             | Dostępne metody:                                                                                 |
|                             | Wartość min., maks. & bezwzględna                                                                |
|                             | → Rozdz. 6.4.1.1 Ocena wartości minimalnej, maksymalnej i bezwzględnej                           |
|                             | • QI (RLN 00127-2)                                                                               |
|                             | → Rozdz. 6.4.1.2 Ocena współczynnika jakości [QI] (dyrektywa RLN 00127-2)                        |
|                             | • EN 14730-2                                                                                     |
|                             | → Rozdz. 6.4.1.3 Ocena EN 14730-2                                                                |
|                             | Styk izolacyjny                                                                                  |
|                             | → Rozdz. 6.4.1.4 Ocena styku izolującego                                                         |
|                             | • RZD                                                                                            |
|                             | → Rozdz. 6.4.1.5 Ocena RZD (Koleje Federacji Rosyjskiej)                                         |
|                             | Wirtualna linijka stalowa                                                                        |
|                             | → Rozdz. 6.4.1.6 Ocena wirtualną linijką stalową                                                 |
|                             | • NAV 3-3-2.1                                                                                    |
|                             | → Rozdz. 6.4.1.7 Analiza NAV 3-3-2.1 (koleje hiszpańskiej spółki ADIF)                           |
|                             | • AS1085.20                                                                                      |
|                             | → Rozdz. 6.4.1.8 Analiza AS1085.20 (australijska norma RISSB)                                    |
|                             | • MT00027                                                                                        |
|                             | $\rightarrow$ Rozdz. 6.4.1.9 Ocena MT00027 (francuski przewoźnik SNCF)                           |
| Dodanie krawedzi bocznej    | Na ekranie wybrać <b>Dodanie krawedzi bocznej</b> , aby do pomiaru dodać krawedź jezdna.         |
|                             | → Rozdz. 6.2.2 Pomiar krawędzi jezdnej (W/C)                                                     |
|                             |                                                                                                  |
| Dodanie powierzchni jezdnej | Na ekranie wybrać <b>Dodanie powierzchni jezdne</b> j, aby do pomiaru dodać powierzchnię jezdną. |
|                             | → Rozdz. 6.2.1 Pomiar powierzchni jezdnej                                                        |
|                             |                                                                                                  |

| Zapisywanie w projekcie | <ol> <li>Aby dodać pomiar do projektu, na ekranie wybrać Zapisać w projekcie. Pojawią się<br/>Szczegóły pomiaru.</li> <li>Wprowadzić Szczegóły pomiaru.</li> <li><i>Rozdz. 7.3 Modyfikowanie szczegółów pomiarów</i></li> <li>Potwierdzić wprowadzone dane przyciskiem Dodać do projektu.</li> <li><i>Rozdz. 7.2 Projekty</i></li> <li>Wprowadzanie wszystkich szczegółów przedłuża czas przebywania na torze. Aby go<br/>skrócić, pomiar należy najpierw zapisać w folderze Pomiary i zrezygnować z wprowadzania<br/>szczegółów. W późniejszym czasie można ponownie otworzyć pomiar, wprowadzić<br/>szczegóły i następnie dodać do projektu.</li> </ol> |
|-------------------------|----------------------------------------------------------------------------------------------------|
| Zapisanie pomiaru       | <ul> <li>Wybrać Zapisanie pomiaru, aby zapisać pomiar w folderze Pomiary.</li> <li>I Tę funkcje należy stosować w celu skrócenia czasu przebywania na torze. W późniejszym czasie można ponownie otworzyć pomiar, wprowadzić szczegóły i następnie dodać do projektu.</li> </ul>                                                                                                    |
| Powtórzenie pomiaru     | Wybrać <b>Powtórzenie pomiaru</b> , aby jeszcze raz wykonać pomiar(y).           I         Aktualny pomiar/aktualne pomiary zostają utracone.                                                                                                    |

## 6.4.1.1 Ocena wartości minimalnej, maksymalnej i bezwzględnej

Ta ocen pokazuje wartość minimalną (min.), maksymalną (maks.) i wartość bezwzględną (odległość między minimum i maksimum) pomiaru/pomiarów.

- Kolor czerwony: Wyniki pomiaru powierzchni
- Kolor ciemnoniebieski: Wynik pomiaru krawędzi bocznej

| Wykres pomiarów min., maks.<br>i wartości bezwzględnej | Wykres pomiarów pokazuje krzywą /krzywe pomiaru/pomiarów. <b>Minium (min.)</b> i <b>maksimum</b><br>(maks.) pomiaru/pomiarów są odpowiednio oznaczone punktami. |
|--------------------------------------------------------|----------------------------------------------------------------------------------------------------|
|                                                        | Kolor czerwony: Wykres pomiaru powierzchni jezdnej                                                                                                    |
|                                                        | Kolor ciemnoniebieski: Wykres pomiaru krawędzi bocznej                                                                                                    |
|                                                        | Kolor jasnoniebieski: Wartość graniczna w zależności od wybranej klasy prędkości                                                                                |
|                                                        | <b>i</b> Używając lupy, wykres pomiarów można powiększyć i dopasować.                                                                                           |
|                                                        | → Rozdz. 6.4.3 Powiększanie i dopasowanie wykresów pomiarówch                                                                                                   |
| Prędkość odcinkowa                                     | Na liście wyboru wybrać <b>Prędkość odcinkową</b> oraz wybrać odpowiedni zakres prędkości<br>mierzonego toru.                                                   |
|                                                        | <b>i</b> W ramach listy wyboru <b>Prędkość odcinkowa</b> jest również możliwość zdefiniowania własnego zakresu prędkości.                                       |
|                                                        | Dodanie prędkości odcinkowej                                                                                                    |
|                                                        | 1. Wybrać <b>Znak plus</b> , aby dodać nowy zakres prędkości torowej. Pojawia się okno dialogowe.                                                               |
|                                                        | 2. Wybrać <b>Opis</b> , aby wpisać zakres prędkości torowej.                                                                                                    |
|                                                        | <ol> <li>Wybrać środkowe pole i wprowadzić dolną wartość graniczną dla powierzchni jezdnej i<br/>krawędzi bocznej.</li> </ol>                                   |
|                                                        | <ol> <li>Wybrać najniższe pole i wprowadzić górną wartość graniczną dla powierzchni jezdnej i<br/>krawędzi bocznej.</li> </ol>                                  |
|                                                        | 5. Wprowadzone dane potwierdzić przyciskiem OK.                                                                                                    |
|                                                        | 6. Wybrać Przerwać, aby przerwać wprowadzenie zakresu prędkości torowej.                                                                                        |

## 6.4.1.2 Ocena współczynnika jakości [QI] (dyrektywa RLN 00127-2)

Ta ocena podaje wyliczony współczynnik jakości przy mierzonym miejscu szyny.

- QI (OK!): Odpowiada dopuszczalnym wartościom granicznym współczynnika jakości.
- QI (za wysoki): Nie odpowiada dopuszczalnym wartościom granicznym współczynnika jakości.

| Wykres pomiarów QI<br>(dyrektywa RLN 00127-2) | Wykres pomiarów pokazuje krzywą (krzywe) pomiaru, krzywą współczynnika jakości,<br>maksymalny współczynnik jakości i wartość graniczną pomiaru/pomiarów.  |
|-----------------------------------------------|----------------------------------------------------------------------------------------------------|
|                                               | Kolor czerwony: Wykres pomiaru powierzchni jezdnej                                                                                                    |
|                                               | Kolor ciemnoniebieski: Wykres pomiaru krawędzi bocznej                                                                                                    |
|                                               | Kolor pomarańczowy: Wartość jakości przy mierzonym punkcie                                                                                                |
|                                               | Zaznaczony punkt: Maksymalna wartość współczynnika jakości QI                                                                                             |
|                                               | Kolor jasnoniebieski: Wartość graniczna w zależności od wybranej klasy prędkości                                                                          |
|                                               | <ul> <li>i Używając lupy, wykres pomiarów można powiększyć i dopasować.</li> <li>→ Rozdz. 6.4.3 Powiększanie i dopasowanie wykresów pomiarówch</li> </ul> |
| Prędkość odcinkowa                            | Na liście wyboru wybrać <b>Prędkość odcinkową</b> oraz wybrać odpowiedni zakres prędkości<br>mierzonego toru.                                             |

## 6.4.1.3 Ocena EN 14730-2

Niniejsza ocena informuje, czy połączenie spawane znajduje się w granicach tolerancji normy EN 14730-2.

- Połączenie spawane zaakceptowane: Połączenie spawane znajduje się w granicach tolerancji normy EN 14730-2.
- Połączenie spawane niezaakceptowane: Połączenie spawane znajduje się poza granicami tolerancji normy EN 14730-2.

| Wykres pomiarów EN 14730-2                                            | Wykres pomiarów pokazuje krzywą pomiarów, strefę szlifowania i wirtualną linijkę stalową<br>pomiaru/pomiarów.                                                                                                    |
|-----------------------------------------------------------------------|----------------------------------------------------------------------------------------------------|
|                                                                       | Kolor czerwony: Wykres pomiaru powierzchni jezdnej                                                                                                    |
|                                                                       | Kolor ciemnoniebieski: Wykres pomiaru krawędzi bocznej                                                                                                    |
|                                                                       | Kolor zielony: Symuluje wirtualną linijkę stalową, która przylega do szyny.                                                                                                    |
|                                                                       | Kolor zofty: Edytowalne punkty oceny EN 14/30-2                                                                                                    |
|                                                                       | Dopasowanie strefy szlifowania w wykresie pomiarów EN 14730-2:                                                                                                    |
|                                                                       | <b>i</b> Jeśli zostanie aktywowane pole wyboru <b>Edycja strefy szlifowania</b> , w trybie <b>pełnego ekranu</b> wykresu pomiarów EN 14730-2 można <b>edytować</b> strefę szlifowania. Aktywacja pola wyboru jest dokumentowana w protokole. |
|                                                                       | → Rozdz. 6.4.3 Powiększanie i dopasowanie wykresów pomiarówch                                                                                                    |
| Kategoria powierzchni<br>jezdnej/krawędzi jezdnej<br>szyny EN 14730-2 | Na liście wyboru wybrać <b>Kategoria powierzchni jezdnej/krawędzi bocznej</b> i wybrać odpowiednią<br>kategorię powierzchni jezdnej/krawędzi jezdnej szyny.                                                                                  |
| Tabela pomiarów/wartości<br>referencyjnej<br>EN 14730-2               | Tabela wartości pomiarów/wartości referencyjnej pokazuje zmierzoną wartość i właściwą<br>wartość referencyjna pomiaru/pomiarów.                                                                                                    |
|                                                                       | Kolor pomarańczowy: Wartość jakości dla strefy szlifowania przekroczona                                                                                                    |
|                                                                       | <b>I</b> Dla strefy szlifowania przyjmuje się zawsze wartość referencyjną z normy, jeśli strefa ta nie jest edytowana.                                                                                                    |

#### 6.4.1.4 Ocena styku izolującego

Ocena ta pokazuje zmierzoną długość styku izolującego.

i Te wartość można zmienić poprzez dopasowanie styku izolującego w wykresie pomiarów stylu izolującego.

| Wykres pomiaru styk izolujący | Wykres pomiaru pokazuje krzywą pomiaru styku.                                                                                                    |
|-------------------------------|----------------------------------------------------------------------------------------------------|
|                               | <ul> <li>Kolor czerwony: Wykres pomiaru powierzchni jezdnej</li> <li>Kolor szary: Edytowalny zakres styku izolującego</li> </ul>                      |
|                               | Dopasowanie styku izolującego w wykresie pomiaru:                                                                                                    |
|                               | <b>i</b> W trybie pełnego ekranu <b>Wykresu pomiaru styku izolującego</b> można edytować ten styk.                                                    |
|                               | → Rozdz. 6.4.3 Powiększanie i dopasowanie wykresów pomiarówch                                                                                         |
|                               | <ol> <li>W tym celu naciskać długo pożądany punkt przy danym końcu szarego obszaru.<br/>Zaznaczony punkt powiększa się.</li> </ol>                    |
|                               | 2. Przesunąć punkt do pożądanej pozycji.                                                                                                    |
|                               | 3. Wybrać "haczyk", aby potwierdzić pozycję zaznaczonego punktu.                                                                                      |
|                               | 4. Wybrać OK, aby zapisać dopasowany styk izolujący.                                                                                                  |
|                               | Dostosować izolowane złącze szyny, wprowadzając długość złącza izolowanego:                                                                           |
|                               | <b>i</b> W menu <b>Szczegóły pomiaru</b> można bezpośrednio wprowadzić długość złącza izolowanego.                                                    |
|                               | <ol> <li>Wprowadzić długość złącza izolowanego w mm.</li> <li>Nacisnąć "haczyk", aby potwierdzić zmiany wprowadzone w edytowanym obszarze.</li> </ol> |

## 6.4.1.5 Ocena RZD (Koleje Federacji Rosyjskiej)

Podobnie do EN 14730-2 metoda ta ocenia powierzchnię jezdną i krawędź boczną według kategorii odcinka. Ta ostatnia jest zdefiniowana jako indywidualne kategorie odcinka. Tolerancje obejmują **lokalne odchylenia, odchylenia prostoliniowości oraz** wartość dla obniżenia środka.

#### 6.4.1.6 Ocena wirtualną linijką stalową

Ocena ta oblicza pionowy wymiar szczeliny między wirtualną linijką stalową i mierzonym profilem wzdłużnym. Wymiar szczeliny jest pokazywane w górnym obszarze grafów. Po wykresem można wprowadzić maksymalnie dopuszczaną grubość szczelinomierza.

- Kolor czarny: Wielkość szczeliny jest dopuszczalna i leży w granicach tolerancji.
- Kolor czerwony: Wielkość szczeliny nie jest dopuszczalna i znajduje się poza granicami tolerancji.

**i** Wybrać **Lupę** wykresu wymiarów i zmienić wielkość obrazu w wykresie, aby zwizualizować wielkość szczeliny i jej wymiary wzdłużne.

→ Rozdz. 6.4.3 Powiększanie i dopasowanie wykresów pomiarówch

## 6.4.1.7 Analiza NAV 3-3-2.1 (koleje hiszpańskiej spółki ADIF)

Ta analiza pozwala ustalić, czy spaw znajduje się w zakresie tolerancji wyznaczonym w dyrektywie NAV 3-3-2.1.

- Spaw zaakceptowany: spaw znajduje się w zakresie tolerancji NAV 3-3-2.1
- Spaw nie zaakceptowany: spaw znajduje się poza zakresem tolerancji NAV 3-3-2.1

| Diagram pomiarowy NAV 3-3-<br>2.1                            | Diagram pomiarowy wskazuje krzywą pomiarową, obszar szlifowania oraz wirtualny liniał<br>stalowy pomiaru/pomiarów.                                                                                                    |
|--------------------------------------------------------------|----------------------------------------------------------------------------------------------------|
|                                                              | <ul> <li>Czerwony: wykres pomiaru powierzchni jezdnej</li> <li>Ciemnoniebieski: wykres pomiaru krawędzi bocznej</li> <li>Zielony: symulacja wirtualnego liniału stalowego, który przylega do szyny</li> <li>Żółty: obszar szlifowania</li> </ul> |
|                                                              | Dostosowywanie obszaru szlifowania na diagramie pomiarowym NAV 3-3-2.1:                                                                                                    |
|                                                              | <b>I</b> Po aktywacji pola wyboru <b>Edytuj obszar szlifowania</b> można <b>edytować</b> obszar szlifowania<br>w <b>trybie pełnoekranowym</b> diagramu pomiarowego NAV 3-3-2.1. Aktywacja pola wyboru<br>zostaje udokumentowana w protokole.     |
|                                                              | ightarrow Rozdz. 6.4.3 Powiększenie i dopasowanie wykresów pomiarowych                                                                                                    |
| Wybór prędkości odcinka i<br>kategorii odcinka               | Naciśnięcie odpowiedniej wartości w wierszu wyboru umożliwia wybór prędkości odcinka i<br>kategorii odcinka.                                                                                                    |
| Tabela wartości<br>pomiarowych/referencyjnych<br>NAV 3-3-2.1 | Tabela wartości pomiarowych/referencyjnych wskazuje zmierzoną wartość i odpowiadającą wartość referencyjną pomiaru/pomiarów.                                                                                                    |
|                                                              | Pomarańczowy: przekroczono wartość jakości                                                                                                    |
|                                                              | i Jeżeli obszar szlifowania nie zostanie edytowany, założona zostanie zawsze wartość referencyjna z normy.                                                                                                    |

## 6.4.1.8 Analiza AS1085.20 (australijska norma RISSB)

Ta analiza wskazuje, czy nachylenie profilu wzdłużnego zmierzonego punktu szyny znajduje się w zakresie tolerancji wskazanym w normie AS1085.20 i wskazuje wartości minimalną (min.), maksymalną (max.) i bezwzględną (abs., odstęp pomiędzy min. i maks.) pomiarów w mrad.

- Spaw zaakceptowany: profil wzdłużny znajduje się w zakresie tolerancji AS1085.20
- Spaw nie zaakceptowany: profil wzdłużny znajduje się poza zakresem tolerancji AS1085.20

| Diagramy pomiarowe<br>AS1085.20 | Diagramy pomiarowe wskazują krzywe pomiarowe w mm i w mrad. Wartości minimalna (min.) i<br>maksymalna (max.) są odpowiednio oznaczone punktami.                                                                                                    |
|---------------------------------|----------------------------------------------------------------------------------------------------|
|                                 | <ul> <li>Czerwony: wykres pomiaru powierzchni jezdnej w mm</li> <li>Pomarańczowy: wykres pomiaru powierzchni jezdnej w mrad</li> <li>Ciemnoniebieski: wykres pomiaru krawędzi bocznej w mm</li> <li>Zielony: wykres pomiaru krawędzi bocznej w mrad</li> </ul> |
|                                 | <ul> <li>Jasnoniebieski: linie tolerancji maks. dopuszczalnego nachylenia ±7 mrad</li> <li><i>i</i> Za pomocą lupy można powiększyć i dostosować wykres pomiarowy.</li> <li>→ Rozdz. 6.4.3 Powiększanie i dostosowanie wykresów pomiarowych</li> </ul>         |

## 6.4.1.9 Ocena MT00027 (francuski przewoźnik SNCF)

Ta analiza pozwala ustalić, czy spaw znajduje się w zakresie tolerancji wyznaczonym w dyrektywie MT00027.

- Spaw zaakceptowany: spaw znajduje się w zakresie tolerancji MT00027
- Spaw nie zaakceptowany: spaw znajduje się poza zakresem tolerancji MT00027

| Diagram pomiarowy MT00027                                | <ul> <li>Diagram pomiarowy wskazuje krzywą pomiarową oraz wirtualny liniał stalowy pomiaru/pomiarów.</li> <li>Czerwony: wykres pomiaru powierzchni jezdnej</li> <li>Ciemnoniebieski: wykres pomiaru krawędzi jezdnej</li> <li>Zielony: symulacja wirtualnego liniału stalowego, który przylega do szyny</li> </ul> |
|----------------------------------------------------------|----------------------------------------------------------------------------------------------------|
| Szerokość szczeliny                                      | Nacisnąć odpowiednią opcję w celu dokonania wyboru szerokości szczeliny.                                                                                                    |
| Wybór prędkości odcinka                                  | Naciśnięcie odpowiedniej wartości w wierszu wyboru umożliwia wybór prędkości odcinka.                                                                                                    |
| Tabela wartości<br>pomiarowych/referencyjnych<br>MT00027 | Tabela wartości pomiarowych/referencyjnych wskazuje zmierzoną wartość i odpowiadającą<br>wartość referencyjną pomiaru/pomiarów.<br>• Pomarańczowy: przekroczono wartość jakości<br>I Dla obszaru szlifowania zawsze przyjmowana jest wartość referencyjna z dyrektywy.                                             |

## 6.4.2 Wyniki pomiaru starcia główki szyny (W)

W odniesieniu do pomiaru starcia główki szyny wyniki można oceniać różnymi metodami. Można powtórzyć pomiar lub zapisać.

| Ocena według            | W celu oceny pomiaru według różnych metod na liście wyboru wybrać Ocena według.                                                                                                    |
|-------------------------|----------------------------------------------------------------------------------------------------|
|                         | Dostępne metody:                                                                                                    |
|                         | • DB 824.8310                                                                                                    |
|                         | → Rozdz. 6.4.2.1 Ocena DB 824.8310 (W)                                                                                                    |
|                         | GTR Corrugation                                                                                                    |
|                         | → Rozdz. 6.4.2.2 Ocena pomiaru starcia główki szyny GTR (W)                                                                                                    |
|                         | • EN 13231-3                                                                                                    |
|                         | → Rozdz. 6.4.2.3 Ocena EN 13231-3 (W)                                                                                                    |
|                         | Dla pomiaru zużycia falistego dostępne są również następujące analizy pomiaru złącza szyny:                                                                                                    |
|                         | Ocena minimum, maksimum i wartości bezwzględnej                                                                                                    |
|                         | ightarrow Rozdz. 6.4.1.1 Ocena wartości minimalnej, maksymalnej i bezwzględnej                                                                                                    |
|                         | • QI (RLN 00127-2)                                                                                                    |
|                         | → Rozdz. 6.4.1.2 Ocena współczynnika jakości [QI] (dyrektywa RLN 00127-2)                                                                                                    |
|                         | Wirtualna linijka stalowa                                                                                                    |
|                         | → Rozdz. 6.4.1.6 Ocena wirtualną linijką stalową                                                                                                    |
|                         | • AS1085.20                                                                                                    |
|                         | → Rozdz. 6.4.1.8 Analiza AS1085.20 (australijska norma RISSB)                                                                                                    |
| Zapisywanie w projekcie | <ol> <li>Aby dodać pomiar(y) do projektu, na ekranie wybrać Zapisać w projekcie. Pojawią się<br/>Szczegóły pomiaru.</li> </ol>                                                                                                    |
|                         | 2. Wprowadzić Szczegóły pomiaru.                                                                                                    |
|                         | → Rozdz. 7.3 Modyfikowanie szczegółów pomiarów                                                                                                    |
|                         | 3. Potwierdzić wprowadzone dane przyciskiem Dodać do projektu.                                                                                                    |
|                         | $\rightarrow$ Rozdz. 7.2 Projekty                                                                                                    |
|                         | I Wprowadzanie wszystkich szczegółów przedłuża czas przebywania na torze. Aby go skrócić, pomiar należy najpierw zapisać w folderze <b>Pomiary</b> i zrezygnować z wprowadzania szczegółów. W późniejszym czasie można ponownie otworzyć pomiar, wprowadzić szczegóły i następnie dodać do projektu. |

| Zapisanie pomiaru   | Wybrać <b>Zapisanie pomiaru</b> , aby zapisać pomiar w folderze <b>Pomiary</b> .                                                                                                    |
|---------------------|----------------------------------------------------------------------------------------------------|
|                     | <b>I</b> Tę funkcje należy stosować w celu skrócenia czasu przebywania na torze. W późniejszym czasie można ponownie otworzyć pomiar, wprowadzić szczegóły i następnie dodać do projektu. |
| Powtórzenie pomiaru | Wybrać <b>Powtórzenie pomiaru</b> , aby jeszcze raz wykonać pomiar(y).                                                                                                    |
|                     | <b>i</b> Aktualny pomiar/aktualne pomiary zostają utracone.                                                                                                    |

## 6.4.2.1 Ocena DB 824.8310 (W)

Ocena informuje, czy szlifowanie znajduje się w granicach tolerancji normy DB 824.8310.

- Szlifowanie zaakceptowane: Tarcie znajduje się w granicach tolerancji normy DB 824.8310.
- Szlifowanie niezaakceptowane: Szlifowanie znajduje się poza granicami tolerancji normy DB 824.8310.

| Długość fali                   | Zakres ekranu Długość fali pokazuje wyniki pomiarowe w różnych zakresach długości. Wybrać<br>Pola opcji, aby filtrować wskazanie wyników pomiaru według różnych zakresów długości fali.<br>Kontrolka krzywej pomiarów jest odpowiednio dopasowana do wykresu pomiarów.<br>Kolor pomarańczowy: Wartość jakości do oceny wartości maks. do wartości maks. (peak to peak)<br>jest w danym zakresie długości fali przekroczona. |
|--------------------------------|----------------------------------------------------------------------------------------------------|
| Wykres pomiarów DB<br>824.8310 | <ul> <li>Wykres pomiarowy pokazuje krzywą pomiarową, wyniki i wartości graniczne pomiaru.</li> <li>Kolor czerwony: Wykres pomiaru powierzchni jezdnej, filtrowanie według normy DB<br/>824 8210</li> </ul>                                                                                                    |
|                                | <ul> <li>Kolor niebieski: Wartość graniczna dla oceny według DB 824.8310</li> <li>Kolor pomarańczowy: Wartość jakości oceny według DB 824.8310</li> <li>i Używając lupy, wykres pomiarów można powiększyć lub dopasować.</li> <li>→ Rozdz. 6.4.3 Powiększanie i dopasowanie wykresów pomiarówch</li> </ul>                                                                                                    |

## 6.4.2.2 Ocena pomiaru starcia główki szyny GTR (W)

Ocena ta pokazuje zmierzoną powierzchnię w zakresie długości fali 10-30 mm na długości pomiaru 1 m.

| ppasować. |
|-----------|
| rówch     |
|           |

## 6.4.2.3 Ocena EN 13231-3 (W)

Niniejsza ocena informuje, czy połączenie spawane znajduje się w granicach tolerancji normy EN 13231-3.

- Połączenie spawane zaakceptowane: Połączenie spawane znajduje się w granicach tolerancji normy EN 13231-3.
- Połączenie spawane niezaakceptowane: Połączenie spawane znajduje się poza granicami tolerancji normy EN 13231-3.

**i** Przy tej ocenie można wybierać miedzy wersjami dyrektyw 2006 i 2012.

| Długość fali                        | Zakres ekranu <b>Długość fali</b> pokazuje wyniki pomiarowe w różnych <b>zakresach długości fali</b> .<br>Wybrać <b>Pola opcji</b> , aby filtrować wskazanie wyników pomiaru według różnych zakresów długości<br>fali. Kontrolka <b>krzywej pomiarów</b> jest odpowiednio dopasowana do wykresu pomiarów.<br><b>Kolor pomarańczowy</b> : Wartość jakości dla oceny jest przekroczona w danym zakresie długości<br>fali. |
|-------------------------------------|----------------------------------------------------------------------------------------------------|
| Wykres pomiaru EN 13231-3<br>(2006) | Wykres pomiarowy pokazuje krzywą pomiarową, wyniki i wartości graniczne pomiaru.                                                                                                    |
|                                     | • Kolor czerwony: Wykres pomiaru starcia główki szyny, filtrowanie według EN 13231-3                                                                                                    |
|                                     | Kolor niebieski: Wartość graniczna dla oceny według EN 13231-3                                                                                                    |
|                                     | Kolor pomarańczowy: Wartość jakości oceny według EN 13231-3                                                                                                    |
|                                     | <ul> <li>Używając lupy, wykres pomiarów można powiększyć lub dopasować.</li> <li>Rozdz, 6.4.2 Rowiekczanie i dopasowanie wykrosów pomiarówski</li> </ul>                                                                                                    |
|                                     | $\rightarrow$ kozaz. 6.4.3 Powiększanie i uopusowanie wykresów pomiarówch                                                                                                    |
| Wykres pomiaru EN 13231-3<br>(2012) | Wykres pomiarowy pokazuje krzywą pomiarową, wyniki i wartości graniczne pomiaru.                                                                                                    |
|                                     | Kolor czerwony: Wykres pomiaru starcia główki szyny, filtrowanie według EN 13231-3                                                                                                    |
|                                     | Kolor niebieski: Wartość graniczna dla oceny według EN 13231-3                                                                                                    |
|                                     | <b>i</b> Używając lupy, wykres pomiarów można powiększyć lub dopasować.                                                                                                    |
|                                     | → Rozdz. 6.4.3 Powiększanie i dopasowanie wykresów pomiarówch                                                                                                    |
| Klasa                               | Na <b>Liście wyboru</b> wybrać <b>Klasa</b> ; wybrać odpowiednią klasę powierzchni jezdnej.                                                                                                    |
| Metoda                              | Na <b>Liście wyboru</b> wybrać <b>Metoda</b> ; wybrać odpowiednią Metodę oceny.                                                                                                    |

#### 6.4.3 Powiększenie i dopasowanie wykresów pomiarowych

Przy użyciu **lupy** wykresy pomiarowe można pokazać w **trybie pełnoekranowym.** W trybie pełnoekranowym wykresów pomiarowych można zmieniać wielkość obrazu, dodawać nowe punkty pomiarowe, przesuwać je i kasować oraz – w zależności od oceny - modyfikować strefę szlifowania lub styk izolujący. Należy przy tym postępować w następujący sposób:

| Zmiana wielkości obrazu             | 1. Dwoma palcami dotknąć ekran.                                                                                                    |
|-------------------------------------|----------------------------------------------------------------------------------------------------|
|                                     | 2. Rozsunać palce, aby powiększyć wykres.                                                                                                    |
|                                     | 3. Zsunąć palce, aby ponownie pomniejszyć wykres.                                                                                                |
|                                     |                                                                                                    |
| Dodawanie/przesuwanie               | 1. Wybrać <b>Oznaczyć punkt</b> . Pojawia się nowy punkt pomiarowy.                                                                              |
| punktu pomiarowego                  | 2. Nacisnąć na punkt pomiarowy i trzymać w pozycji wciśniętej, aż się powiększy.                                                                 |
|                                     | 3. Przesunąć punkt pomiarowy do pożądanej pozycji.                                                                                               |
|                                     | 4. Wybrać "haczyk", aby potwierdzić punkt pomiarowy.                                                                                             |
|                                     | <b>i</b> Wartości minimalnej, maksymalnej i wartości QI (wskaźnik jakości) nie można przesuwać.                                                  |
| Kasowanie punktu menu               | <ol> <li>Nacisnać na punkt pomiarowy i trzymać w pozycji wciśnietej, aż się powiekszy.</li> </ol>                                                |
|                                     | 2. Nacisnąć <b>Kasowanie punktu</b> , aby go skasować.                                                                                           |
|                                     | <b>i</b> Wartości minimalnej, maksymalnej i wartości QI (wskaźnik jakości) nie można skasować.                                                   |
| Modyfikowanie strefy<br>szlifowania | Edytowalny zakres jest <b>zaznaczony</b> w ocenie EN 14730-2 <b>żółtą linią</b> . Dwoma <b>żółtymi punktami</b><br>można ten zakres modyfikować. |
|                                     | 1. Aktywować pole wyboru <b>Edytowanie strefy szlifowania</b> . Po lewej i prawej stronie przy                                                   |
|                                     | żółtej linii pojawia się zawsze żółty punkt.                                                                                                    |
|                                     | 2. Wybrać jeden z dwóch żółtych punktów.                                                                                                    |
|                                     | 3. Przesunąć punkt do pożądanej pozycji.                                                                                                    |
|                                     | 4. Wybrać "haczyk", aby potwierdzić modyfikowany zakres.                                                                                         |
| Modyfikowanie styku                 | Edytowalny zakres zaznaczony jest w ocenie stylu izolującego kolorem szarym. Dwoma żółtymi                                                       |
| izoiującego                         | punktami mozna ten zakres modyfikować.                                                                                                    |
|                                     | 1. Wybrać jeden z dwóch żółtych punktów.                                                                                                    |
|                                     | 2. Przesunąć punkt do pożądanej pozycji.                                                                                                    |
|                                     | 3. Wybrać "haczyk", aby potwierdzić modyfikowany zakres.                                                                                         |
|                                     |                                                                                                    |

# 7 Zarządzanie pomiarami

#### 7.1 Folder Pomiary

W folderze **Pomiary** można szybko i prosto zapisać pomiary. Jest pomocne przede wszystkim wtedy, gdy chcemy zredukować czas pobytu na torze. W folderze Pomiary można w dowolnej chwili otworzyć zapisane pomiary, których szczegóły są modyfikowane, i w razie potrzeby dodać do projektu.

- 1. W menu głównym wybrać Pomiary.
- 2. Z listy wybrać odpowiedni pomiar.
- 3. W razie potrzeby uzupełnić szczegóły pomiaru.
- → Rozdz. 7.3 Modyfikowanie szczegółów pomiarów
- 4. Wybrać "haczyk", aby zachować wprowadzone dane.

- lub -

Wybrać **Dodać do projektu**, jeśli pomiar ma być zapisany w projekcie. Pomiar nie pojawia się już więcej w folderze Pomiary. W celu ponownego modyfikowania pomiaru należy otworzyć odpowiedni projekt.

→ Rozdz. 7.2 Projekty

## 7.2 Projekty

## 7.2.1 Tworzenie projektów

Aby zapewnić przejrzystość pomiarów, należy je grupować w formie projektów. Można zakładać dowolną liczbę projektów. Należy przy tym postępować w następujący sposób:

- 1. W menu głównym wybrać Projekty.
- 2. Wybrać Znak plus.
- 3. Wprowadzić szczegóły projektu.
- → Rozdz. 7.2.2 Modyfikacja szczegółów projektu
- 4. Wybrać "haczyk", aby zapisać projekt.

## 7.2.2 Modyfikacja szczegółów projektu

Do każdego projektu można dodać wiele szczegółów. Dzięki temu projektu i zawarte w nich pomiary można w każdej chwili zrozumieć.

- 1. W menu głównym wybrać Projekty.
- 2. Na liście projektów wybrać właściwy projekt.
- 3. Wprowadzić szczegóły projektu.
- 4. Wybrać "haczyk", aby zapisać projekt.

| Nazwa projektu   | Wprowadzić nazwę projektu.                                                                                                    |
|------------------|----------------------------------------------------------------------------------------------------|
| Cel pomiaru      | Wprowadzić Cel pomiaru (np. odbiór spawania nawierzchni zgodnie z EN 13231-3 klasa 1, EN 13231-3 klasa 2, DB 824.8310).                                                                                                    |
| Nazwa odcinka    | Wprowadzić <b>nazwę odcinka</b> .                                                                                                    |
| Kierunek ruchu   | Wprowadzić <b>kierunek ruchu</b> .                                                                                                    |
| Klient           | Wprowadzić nazwę <b>klienta</b> .                                                                                                    |
| Technik pomiarów | Wprowadzić <b>technika pomiarów</b> , który jest odpowiedzialny za projekt pomiarów.                                                                                                    |
| Uwagi            | Opcjonalnie wprowadzić <b>uwagę</b> do projektu pomiarów.                                                                                                    |
| Pomiary          | <ul> <li>Wybrać <b>Pomiary</b>, aby otworzyć listę pomiarów. Pojawia się lista ze wszystkimi pomiarami, które dodano do projektu. Można rozpocząć pomiary i modyfikować ich szczegóły.</li> <li>→ Rozdz. 7.3 Modyfikowanie szczegółów pomiarów</li> </ul> |

#### 7.2.3 Sortowanie pomiarów

W celu lepszej przejrzystości pomiary projektu można sortować według określonych kryteriów. Należy przy tym postępować w następujący sposób:

- 1. W menu głównym wybrać Projekty.
- 2. Na liście projektów wybrać właściwy projekt.
- 3. W szczegółach projektu wybrać Pomiary.
- 4. Z listy pomiarów wybrać Strzałki.
- 5. W funkcji sortowania wybrać właściwe kryterium sortowania. Zgodnie z tym kryterium listę pomiarów można teraz sortować w kolejności rosnącej lub malejącej.
- 6. Wybrać "haczyk", jeśli ma być wybrane kolejne kryterium sortowania.

#### 7.2.4 Eksportowanie projektów

- 1. W menu głównym wybrać Projekty.
- 2. Na liście projektów wybrać właściwy projekt.
- 3. Wybrać znak Spinacz biurowy lub trzy pionowe punkty (Action Overflow), aby wyeksportować projekt.
- 4. Aby eksportować projekt, należy wybrać Eksportowanie PDF, eksportowanie CSV, podsumowanie CSV, eksportowanie XLS.
- 5. Należy wybrać, czy projekt należy wysłać mailem czy zapisać do własnym urządzeniu z Android.
- 6. Wprowadzić nazwę dla pliku eksportowanego.
- 7. Wprowadzone dane potwierdzić przyciskiem OK.
- 8. Wybrać Przerwij, aby przerwać eksport.

#### 7.3 Modyfikowanie szczegółów pomiarów

Każdy pomiar zawiera ważne szczegóły pomiarów. Należy tu m.in. temperatura szyn, krzywizna szyn, nazwa odcinka i nazwisko spawacza.

**i** Szczegóły pomiarów można wprowadzić bezpośrednio po pomiarze. Przedłuża to jednak czas przebywania na torze. Aby go skrócić, pomiary można najpierw zapisać również bez wprowadzania szczegółów. W folderze **Pomiary** lub przez **Projekty** pomiar można w każdej chwili ponownie otworzyć i modyfikować jego szczegóły.

| Blok informacyjny | Blok informacyjny pokazuje datę, godzinę, stopień szerokości i długości, temperaturę szyn i temperaturę otoczenia pomiaru.                                                                                                    |
|-------------------|----------------------------------------------------------------------------------------------------|
|                   | <b>i</b> Stopień szerokości i długości należy podać tylko wtedy, gdy aktywny jest GPS.                                                                                                    |
|                   | <b>i</b> Temperaturę szyn podaje się tylko wtedy, gdy aplikacja Railstraight jest połączona z opcjonalnie dostępnym <b>termometrem Bluetooth® BT-10</b> .                                                                                 |
|                   | $\rightarrow$ Rozdz. 3.1 Zakres dostawy                                                                                                    |
|                   | <b>i</b> Aby zmienić dane, można kliknąć na dane pole.                                                                                                    |
| Tor/szyna         | <ul> <li>Tor: Należy wybrać, czy chodzi o lewy czy prawy tor.</li> <li>Szyna: Należy wybrać, czy chodzi o lewą czy prawą szynę toru.</li> <li>Dane należy wprowadzić zawsze z kierunku patrzenia na rosnące kilometry odcinka.</li> </ul> |

| Krzywizna szyn             | <ul> <li>Wybrać Linię prostą, jeśli szyny przebiega prosto.</li> <li>Wybrać Wewnętrzna strona (1), jeśli szyna leży na wewnętrznej stronie zakrętu (=szyna z małym promieniem).</li> <li>Wybrać Strona zewnętrzna (2), jeśli szyna leży na zewnętrznej stronie zakrętu (=szyna z większym promieniem, patrz numer 2 na ilustracji).</li> <li>I Wprowadzenie krzywizny szyny w związku z wartością dla promienia krzywizny ma wpływ na wartości pomiaru krawędzi jezdnej.</li> </ul> |
|----------------------------|----------------------------------------------------------------------------------------------------|
|                            |                                                                                                    |
| Nazwa odcinka              | Wprowadzić <b>Nazwę odcinka</b> (np. między miejscowością A i miejscowością B).                                                                                                    |
| Spawacz                    | Wprowadzić nazwisko <b>spawacza</b> .                                                                                                    |
| Rodzaj spawania            | Wprowadzić <b>Rodzaj spawania</b> .                                                                                                    |
| Numer połączenia spawanego | Wprowadzić <b>numer połączenia spawanego</b> .                                                                                                    |
|                            | Informacja ta jest konieczna, jeśli pomiaru dokonywana na spawie, i na spawie jest<br>umieszczony odpowiedni numer połączenia spawanego.                                                                                                    |
| Długość styku izolującego  | Wprowadzić <b>długość styku izolującego</b> .                                                                                                    |
|                            | Informacja ta jest konieczna, jeśli jest styk izolujący. Dzięki podaniu długości można w<br>sposób niepozostawiający wątpliwości zidentyfikować ewentualne wychylenie zakrętu<br>pomiarowego jako styk izolujący.                                                                                                    |
| Uwagi                      | Opcjonalnie wprowadzić <b>uwagę</b> do pomiaru.                                                                                                    |
| Dodawanie zdjęć            | Nacisnąć <b>Dodaj zdjęcie</b> , aby dodać zdjęcia do pomiaru. Podczas eksportu zdjęcia są dodawane do raportu pomiarowego w formacie PDF i zapisywane jako pliki w formacie jpg.                                                                                                    |
| Dodanie do projektu        | <ul> <li>Wybrać Dodać do projektu, jeśli pomiar ma być dodany do projektu.</li> <li>Przycisk na ekranie jest dostępny tylko wtedy, gdy pomiar nie został jeszcze dodany do projektu.</li> </ul>                                                                                                    |

#### 7.4 Eksportowanie pomiarów

- 1. Otwórz żądany pomiar (poprzez Menu główne / Pomiary lub Menu główne / Projekty).
- 2. W szczegółach projektu kliknąć na Spinacz.
- 3. Wybrać, czy pomiar ma być eksportowany jako PDF, XLS lub CSV.
- 4. Należy wybrać, czy projekt należy wysłać mailem czy zapisać do własnym urządzeniu z Android.
- 5. Wprowadzić nazwę dla pliku eksportowanego.
- 6. Wprowadzone dane potwierdzić przyciskiem **OK**.
- 7. Wybrać **Przerwij**, aby przerwać eksport.

# 8 Ustawienia

## **Bluetooth**®

| Nie wybrano urządzenia.<br>Nacisnąć, aby wybrać<br>urządzenie! | Pokazywane jest urządzenie Railstraight, z którym są Państwo właśnie połączeni.                                                                                                    |
|----------------------------------------------------------------|----------------------------------------------------------------------------------------------------|
|                                                                | urządzenie, nacisnąć przycisk Railstraight. Należy przy tym postępować w następujący sposób:                                                                                                    |
|                                                                | <ol> <li>Nacisną przycisk Nie wybrano żadnego urządzenia. Nacisnąć, aby wybrać urządzenie! Jeśli<br/>Bluetooth<sup>®</sup> nie jest aktywny, pojawia się okno dialogowe. W nim pojawia się informacja, że<br/>aplikacja próbuje aktywować Bluetootha.</li> </ol>                                                                                  |
|                                                                | <ol> <li>Potwierdzić okno dialogowe, wybierając Zezwól. Bluetooth<sup>®</sup> jest aktywny. Pojawia się lista<br/>z urządzeniami Railstraight.</li> </ol>                                                                                                    |
|                                                                | <ul> <li>Połączone urządzenia pomiarowe: Poniżej wymienione są wszystkie urządzenia<br/>Railstraight, z którymi połączona jest aplikacja.</li> </ul>                                                                                                    |
|                                                                | <ul> <li>Dostępne urządzenia pomiarowe: Poniżej wymienione są wszystkie dostępne w<br/>otoczeniu urządzenia Railstraight.</li> </ul>                                                                                                    |
|                                                                | 3. Wybrać z listy urządzenie Railstraight, którym ma być wykonywany pomiar.                                                                                                    |
|                                                                | <ol> <li>Jeśli po raz pierwszy łączy się aplikację z wybranym urządzeniem Railstraight, pojawia się<br/>kolejne okno dialogowe. Pokazuje się żądanie wprowadzenia ID hasła urządzenia<br/>Railstraight. To ośmiocyfrowe ID składa się z 1212 i ostatnich 4 cyfr wyświetlonej nazwy<br/>Bluetootha (np. SECRC6290 – ID hasła 12126290).</li> </ol> |

| Nie wybrano urządzenia.<br>Nacisnąć, aby wybrać<br>urządzenie! | <ul> <li>Pokazywany jest termometr do szyn Bluetooth<sup>®</sup>, z którym są Państwo właśnie połączeni.         <ol> <li>Jeśli nie jest pokazywany żaden termometr do szyn Bluetooth<sup>®</sup> lub pokazywany jest niewłaściwy termometr, należy wybrać właściwy termometr. Należy przy tym postępować w następujący sposób:             <ol> <li>Nacisnąć przycisk Nie wybrano żadnego urządzenia. Nacisnąć, aby wybrać urządzenie! Jeśli Bluetooth<sup>®</sup> nie jest aktywny, pojawia się okno dialogowe. W nim pojawia się</li> </ol> </li> </ol></li></ul>                                                                                                    |
|----------------------------------------------------------------|----------------------------------------------------------------------------------------------------|
|                                                                | <ul> <li>informacja, że aplikacja próbuje aktywować Bluetootha.</li> <li>Potwierdzić okno dialogowe, wybierając <b>Zezwól</b>. Bluetooth<sup>®</sup> jest aktywny. Pojawia się lista z termometrami do szyn Bluetooth<sup>®</sup>.</li> </ul>                                                                                                    |
|                                                                | <ul> <li>Połączone urządzenia pomiarowe: Poniżej wymienione są wszystkie termometry do szyn Bluetooth<sup>®</sup>, z którymi aplikacja jest już połączona aplikacja.</li> <li>Dostępne urządzenia pomiarowe: Poniżej wymienione są wszystkie dostępne w otoczeniu termometry do szyn Bluetooth<sup>®</sup>.</li> <li>Wybrać z listy termometr do szyn Bluetooth<sup>®</sup>, którym ma być wykonywany pomiar.</li> <li>Jeśli aplikacja jest łączona z wybranym termometrem do szyn Bluetooth<sup>®</sup> po raz pierwszy, pojawia się kolejne okno dialogowe. W tym oknie pokazuje się żądanie wprowadzenia ID hasła termometru szynowego Bluetooth<sup>®</sup>. To ośmiocyfrowe ID składa się z 1212 i ostatnich 4 cyfr wyświetlonej nazwy Bluetootha (np. SECRC6290 – ID hasła 12126290).</li> </ul> |
| Workaround (obejście)<br>połączenia Bluetooth®                 | Wybrać <b>Workaround połączenia Bluetooth</b> <sup>®</sup> , aby aktywować lub deaktywować powstawanie<br>połączenia. Jeśli to ustawienie jest aktywowane, dokonuje się połączenia, które omija błędy w<br>połączeniu Bluetooth <sup>®</sup> wielu urządzeń z Android.<br><b>I</b> Aby uniknąć błędów, na większości urządzeń z Android ustawienie to pozostaje aktywne.                                                                                                    |

## Interfejs użytkownika

| Wygładzanie krawędzi do<br>wskazania grafu    | Wybrać <b>Wygładzanie krawędzi dla wskazania wykresu</b> , aby aktywować lub dezaktywować<br>wygładzanie krawędzi obrazu.<br>Dezaktywować ustawienie, jeśli na Państwa urządzeniu z Androidem występują problemy<br>na skutek stosowania widoki pełnego ekranu i jego opcji. |
|-----------------------------------------------|----------------------------------------------------------------------------------------------------|
| System jednostek dla<br>jednostki długości    | Wybrać między prezentacją wartości jednostek długości w metrycznym (milimetry) lub<br>imperialnym (cal) systemie jednostek długości.                                                                                                    |
| System jednostek dla<br>jednostki temperatury | Wybrać między prezentacja temperatury w stopniach Celsjusza lub Fahrenheita.                                                                                                    |

## Zapisane dane

| Zerowanie danych | INFORMACJA                                                                                                    |
|------------------|----------------------------------------------------------------------------------------------------|
|                  | Urządzenie Railstraight jest zerowane do ustawienia fabrycznego. Wszystkie pomiary i projekty zostają przy tym skasowane Należy wcześniej zabezpieczyć pomiary i projekty.                                                                                                    |
|                  | <ol> <li>Wybrać Zerowanie danych, aby przywrócić aplikację Railstraight do ustawienia<br/>fabrycznego. Pojawia się okno dialogowe z pytaniem, czy kontynuować.</li> <li>Potwierdzić okno dialogowe, wybierając OK. Urządzenie Railstraight jest zerowane do<br/>ustawienia fabrycznego. Wszystkie pomiary i projekty zostają skasowane</li> </ol> |

# Wybór logo

| Wybór logo | <ol> <li>Nacisnąć Wybór logo, aby Państwa logo wyświetlało się na eksportowanych raportach z<br/>pomiarów. Pojawia się okno dialogowe z pytaniem, z czym należy wykonać działanie.</li> </ol> |
|------------|----------------------------------------------------------------------------------------------------|
|            | <ol><li>Aby wybrać logo, należy postępować zgodnie z polecenia urządzenia z Android.</li></ol>                                                                                                |

## 9 Sprawdzanie kalibracji

- W celu sprawdzenia kalibracji Railstraight, potrzebna jest zielona belka kalibracyjna pasująca do Railstraight. Należy sprawdzić, czy numery seryjne urządzenia Railstraight i zielonej listwy referencyjnej są identyczne.
  - Ustawić elementy dystansowe na urządzeniu Railstraight w pozycji A. (W/C)
  - Urządzenie Railstraight położyć powierzchnią pomiarową na zielonej belce kalibracyjnej.

I Na urządzeniu Railstraight zamocowana jest na środku zielona strzałka. Podczas kontroli kalibracji ta strzałka musi znajdować się na środku nad głębokością linii referencyjnej.

**W/C:** W przypadku urządzenia Railstraight Wave (W) i Compact (C) na powierzchni stykowej przed obydwoma elementami dystansowymi znajdują się małe przerwy. Musza one przylegać do belki kalibracyjnej. Elementy dystansowe nie mogą dotykać listwy referencyjnej.

**D:** W przypadku Railstraight Dual (D) powierzchnia pomiarowa krawędzi jezdnej musi przylegać do krawędzi belki kalibracyjnej.

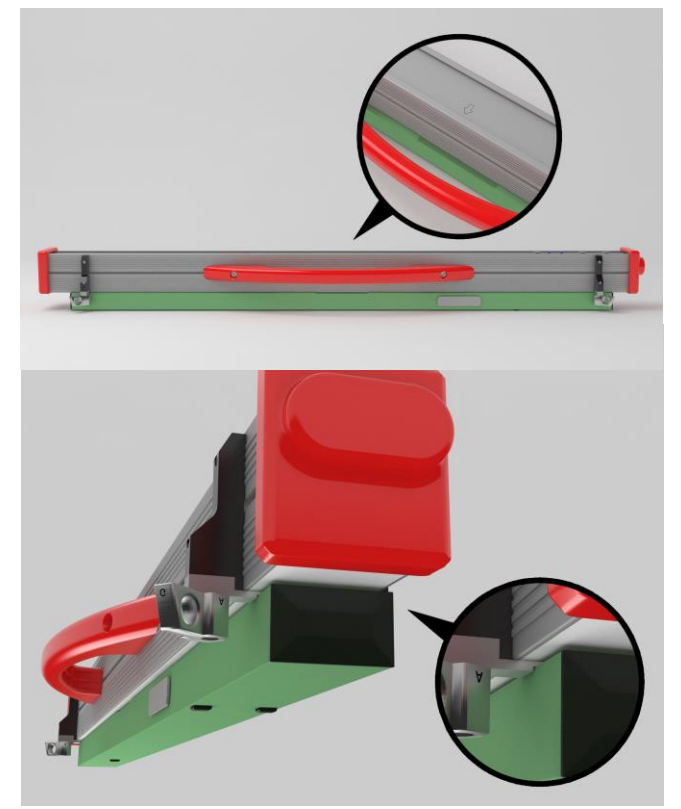

- 3. Nacisnąć na Logo Goldschmidt. Pojawia się okno dialogowe Status urządzenia.
- → Rozdz. 3.5.3 Pasek narzędziowy aplikacji Railstraight
- 4. Nacisnąć na Sprawdzanie kalibracji. Pojawia się ekran Rozpoczęcie sprawdzania kalibracji.
- → Rozdz. 3.5.4 Status urządzenia
- Nacisnąć na Rozpoczęcie sprawdzania kalibracji. Railstraight rozpoczyna pomiar referencyjny. Pojawia się ekran Trwa sprawdzanie kalibracji. Na tym ekranie widać przebieg czterech pomiarów referencyjnych. Następnie pojawia się ekran Wynik sprawdzania kalibracji.
  - Kalibracja OK!: Urządzenie Railstraight ma prawidłową kalibrację.
  - Urządzenie należy poddać kalibracji!: Urządzenie Railstraight należy wysłać do serwisu klienta w celu przeprowadzenia kalibracji.
- $\rightarrow$  Rozdz. 2.4 Konserwacja i serwisowanie
- I Zalecamy przeprowadzanie corocznej konserwacji i kalibracji urządzenia Railstraight przez jego producenta. Ponadto a zwłaszcza w przypadku przekroczenia tego terminu przed każdym użyciem należy upewnić się, że urządzenie działa prawidłowo, sprawdzając je za pomocą zielonej listwy referencyjnej. W celu przeprowadzenia kompleksowego serwisu i kalibracji urządzenie Railstraight należy odsyłać do działu obsługi klienta.
- 6. Nacisnąć na Gotowe!, aby zakończyć pomiar referencyjny. Pojawia się ekran startu.

# 10 Typy szyn i pozycja elementów dystansowych

## 10.1 Element dystansowy, nowy typ budowy (od 1 lipca 2018)

| TYP SZYNY            | SZEROKOŚĆ<br>GŁÓWKI SZYNY | POZYCJA<br>ELEMENTU DYSTANSOWEGO | SZEROKOŚĆ ZNAMIONOWA<br>GŁÓWKI SZYNY |
|----------------------|---------------------------|----------------------------------|--------------------------------------|
| JIS 50N              | 63,83                     | А                                | 66                                   |
| JIS 60               | 63,80                     | А                                | 66                                   |
| 50E6 (U50)           | 65,00                     | A                                | 66                                   |
| 46E1 (SBBI)          | 65,00                     | А                                | 66                                   |
| 45E1 (BS90A)         | 66,67                     | A                                | 66                                   |
| MÁV48                | 66,80                     | A                                | 66                                   |
| S49MÁV               | 66,90                     | A                                | 66                                   |
| 49E3 (S49b)          | 67,00                     | A                                | 66                                   |
| S48U                 | 67,00                     | A                                | 66                                   |
| 49E1 (S49)           | 67,00                     | A                                | 66                                   |
| 50E5 (S50UNI)        | 67,00                     | A                                | 66                                   |
| IRS52                | 67,00                     | A                                | 66                                   |
| 54E2 (UIC54E, SBBIV) | 67,00                     | A                                | 66                                   |
| S54                  | 67,00                     | Α                                | 66                                   |
| 41E1 (S41-R10)       | 67,00                     | А                                | 66                                   |
| 40E1 (S41-R14)       | 67,00                     | A                                | 66                                   |
| SAR48                | 68,00                     | В                                | 68,7                                 |
| SAR51                | 68,00                     | В                                | 68,7                                 |
| 115A                 | 68,00                     | В                                | 68,7                                 |
| 45E2 (DSB45, DSBV)   | 69,30                     | В                                | 68,7                                 |
| 56E1                 | 69,85                     | В                                | 68,7                                 |
| 95RBH                | 69,85                     | В                                | 68,7                                 |
| AS47                 | 69,85                     | В                                | 68,7                                 |
| AS53                 | 69,85                     | В                                | 68,7                                 |

| TYP SZYNY            | SZEROKOŚĆ<br>GŁÓWKI SZYNY | POZYCJA<br>ELEMENTU DYSTANSOWEGO | SZEROKOŚĆ ZNAMIONOWA<br>GŁÓWKI SZYNY |
|----------------------|---------------------------|----------------------------------|--------------------------------------|
| 50E3 (BV50)          | 70,00                     | с                                | 71,3                                 |
| 50E4 (UIC50)         | 70,00                     | с                                | 71,3                                 |
| VRC50 (S50)          | 70,00                     | с                                | 71,3                                 |
| R50                  | 70,00                     | с                                | 71,3                                 |
| 54E1 (UIC54, SBBIII) | 70,00                     | с                                | 71,3                                 |
| AS50                 | 70,00                     | c                                | 71,3                                 |
| AS60                 | 70,00                     | с                                | 71,3                                 |
| S60 (VRC60)          | 70,00                     | С                                | 71,3                                 |
| SAR57                | 71,10                     | c                                | 71,3                                 |
| 60E2                 | 72,00                     | С                                | 71,3                                 |
| 60E1 (UIC60, SBBVI)  | 72,00                     | С                                | 71,3                                 |
| 60E2-40              | 72,03                     | c                                | 71,3                                 |
| 50E2 (EB50T)         | 73,00                     | D                                | 74                                   |
| R65-2                | 73,00                     | D                                | 74                                   |
| 133A                 | 73,02                     | D                                | 74                                   |
| 136RE IH             | 73,11                     | D                                | 74                                   |
| 46E3 (NP46)          | 73,72                     | D                                | 74                                   |
| 136RE                | 74,61                     | D                                | 74                                   |
| 141AB                | 74,32                     | D                                | 74                                   |
| AS68                 | 74,60                     | D                                | 74                                   |
| \$75                 | 75,00                     | D                                | 74                                   |
| 85AS                 | 65,09                     | A                                | 66                                   |
| 90RA                 | 65,09                     | A                                | 66                                   |
| 100RA                | 69,85                     | В                                | 68,7                                 |
| 100RE                | 68,26                     | В                                | 68,7                                 |
| 115RE                | 69,06                     | В                                | 68,7                                 |
| 119RE                | 67,47                     | Α                                | 68,7                                 |

| TYP SZYNY | SZEROKOŚĆ<br>GŁÓWKI SZYNY | POZYCJA<br>ELEMENTU DYSTANSOWEGO | SZEROKOŚĆ ZNAMIONOWA<br>GŁÓWKI SZYNY |
|-----------|---------------------------|----------------------------------|--------------------------------------|
| 132RE     | 76,20                     | D                                | 74                                   |
| 133RE     | 76,20                     | D                                | 74                                   |
| 141RE     | 77,79                     | D                                | 74                                   |

| KOLEJNE TORY POMIAROWE                                 | POZYCJA ELEMENTU DYSTANSOWEGO |
|--------------------------------------------------------|-------------------------------|
| Powierzchnia jezdna, 20 mm odstępu od krawędzi jezdnej | E                             |
| Krawędź jezdna, 14 mm poniżej powierzchni jezdnej      | G                             |

**i** Pomiarów szyn rowkowych wszystkich popularnych typów dokonuje się w pozycji elementu dystansowego A. W razie pytań dotyczących możliwości dokonywania pomiarów poszczególnych typów szyn prosimy o kontakt z naszym działem obsługi klienta.

## 10.2 Element dystansowy, stary typ budowy (do 1 lipca 2018)

| ΤΥΡ SZYNY            | SZEROKOŚĆ<br>GŁÓWKI SZYNY | POZYCJA<br>ELEMENTU DYSTANSOWEGO | SZEROKOŚĆ ZNAMIONOWA<br>GŁÓWKI SZYNY | DELTA<br>PUNKTU ŚRODKOWEGO |
|----------------------|---------------------------|----------------------------------|--------------------------------------|----------------------------|
| JIS 50N              | 63,83                     | А                                | 66                                   | -1,085                     |
| JIS 60               | 63,80                     | А                                | 66                                   | -1,1                       |
| 50E6 (U50)           | 65,00                     | А                                | 66                                   | -0,5                       |
| 46E1 (SBBI)          | 65,00                     | А                                | 66                                   | -0,5                       |
| 45E1 (BS90A)         | 66,67                     | А                                | 66                                   | 0,335                      |
| MÁV48                | 66,80                     | А                                | 66                                   | 0,4                        |
| S49MÁV               | 66,90                     | А                                | 66                                   | 0,45                       |
| 49E3 (S49b)          | 67,00                     | В                                | 68                                   | -0,5                       |
| S48U                 | 67,00                     | В                                | 68                                   | -0,5                       |
| 49E1 (S49)           | 67,00                     | В                                | 68                                   | -0,5                       |
| 50E5 (S50UNI)        | 67,00                     | В                                | 68                                   | -0,5                       |
| IRS52                | 67,00                     | В                                | 68                                   | -0,5                       |
| 54E2 (UIC54E, SBBIV) | 67,00                     | В                                | 68                                   | -0,5                       |
| S54                  | 67,00                     | В                                | 68                                   | -0,5                       |

| ΤΥΡ SΖΥΝΥ            | SZEROKOŚĆ<br>GŁÓWKI SZYNY | POZYCJA<br>ELEMENTU DYSTANSOWEGO | SZEROKOŚĆ ZNAMIONOWA<br>GŁÓWKI SZYNY | DELTA<br>PUNKTU ŚRODKOWEGO |
|----------------------|---------------------------|----------------------------------|--------------------------------------|----------------------------|
| 41E1 (S41-R10)       | 67,00                     | В                                | 68                                   | -0,5                       |
| 40E1 (S41-R14)       | 67,00                     | В                                | 68                                   | -0,5                       |
| SAR48                | 68,00                     | В                                | 68                                   | 0                          |
| SAR51                | 68,00                     | В                                | 68                                   | 0                          |
| 115A                 | 68,00                     | В                                | 68                                   | 0                          |
| 45E2 (DSB45, DSBV)   | 69,30                     | c                                | 70                                   | -0,35                      |
| 56E1                 | 69,85                     | с                                | 70                                   | -0,075                     |
| 95RBH                | 69,85                     | с                                | 70                                   | -0,075                     |
| AS47                 | 69,85                     | С                                | 70                                   | -0,075                     |
| AS53                 | 69,85                     | С                                | 70                                   | -0,075                     |
| 50E3 (BV50)          | 70,00                     | с                                | 70                                   | 0                          |
| 50E4 (UIC50)         | 70,00                     | С                                | 70                                   | 0                          |
| VRC50 (S50)          | 70,00                     | С                                | 70                                   | 0                          |
| R50                  | 70,00                     | С                                | 70                                   | 0                          |
| 54E1 (UIC54, SBBIII) | 70,00                     | С                                | 70                                   | 0                          |
| AS50                 | 70,00                     | С                                | 70                                   | 0                          |
| AS60                 | 70,00                     | с                                | 70                                   | 0                          |
| S60 (VRC60)          | 70,80                     | С                                | 70                                   | 0,4                        |
| SAR57                | 71,10                     | D                                | 72                                   | -0,45                      |
| 60E2                 | 72,00                     | D                                | 72                                   | 0                          |
| 60E1 (UIC60, SBBVI)  | 72,00                     | D                                | 72                                   | 0                          |
| 60E2-40              | 72,03                     | D                                | 72                                   | 0,015                      |
| 50E2 (EB50T)         | 73,00                     | D                                | 72                                   | 0,5                        |
| R65-2                | 73,00                     | D                                | 72                                   | 0,5                        |
| 133A                 | 73,02                     | E                                | 74                                   | -0,49                      |
| 136RE IH             | 73,11                     | E                                | 74                                   | -0,445                     |
| 46E3 (NP46)          | 73,72                     | E                                | 74                                   | -0,14                      |

| TYP SZYNY | SZEROKOŚĆ<br>GŁÓWKI SZYNY | POZYCJA<br>ELEMENTU DYSTANSOWEGO | SZEROKOŚĆ ZNAMIONOWA<br>GŁÓWKI SZYNY | DELTA<br>PUNKTU ŚRODKOWEGO |
|-----------|---------------------------|----------------------------------|--------------------------------------|----------------------------|
| 136RE     | 74,61                     | E                                | 74                                   | 0,305                      |
| 141AB     | 74,32                     | E                                | 74                                   | 0,16                       |
| AS68      | 74,60                     | E                                | 74                                   | 0,3                        |
| \$75      | 75,00                     | E                                | 74                                   | 0,5                        |
| 85AS      | 65,09                     | А                                | 66                                   | -0,405                     |
| 90RA      | 65,09                     | А                                | 66                                   | -0,405                     |
| 100RA     | 69,85                     | В                                | 68                                   | 0,925                      |
| 100RE     | 68,26                     | В                                | 68                                   | 0,125                      |
| 115RE     | 69,06                     | В                                | 68                                   | 0,53                       |
| 119RE     | 67,47                     | А                                | 66                                   | 0,265                      |
| 132RE     | 76,20                     | E                                | 74                                   | 1,1                        |
| 133RE     | 76,20                     | E                                | 74                                   | 1,1                        |
| 141RE     | 77,79                     | E                                | 74                                   | 1,395                      |

W celu pomiaru krawędzi jezdnej elementy dystansowe powinny znajdować się w pozycji G.

# 11 Usuwanie usterek

| USTERKA                                                                       | EWENTUALNE PRZYCZYNY                                                                        | ŚRODKI ZARADCZE                                                                                                    |
|-------------------------------------------------------------------------------|---------------------------------------------------------------------------------------------|----------------------------------------------------------------------------------------------------|
| Railstraight nie da się włączyć                                               | Główny włącznik nie jest włączony.                                                          | Wyłączyć włącznik główny.<br>→ Rozdz. 6.1 Łączenie aplikacji Railstraight z<br>urządzeniem Railstraight                                                                                                    |
|                                                                               | Wewnętrzny akumulator urządzenia<br>Railstraight jest pusty.                                | Naładować Railstraight lub stosować zewnętrzne<br>baterie.<br>→ Rozdz. 4.1 Ładowanie Railstraight<br>→ Rozdz. 4.2 Stosowanie zewnętrznych baterii                                                                                                    |
| Podczas eksploatacji urządzenie<br>Railstraight wyłącza się.                  | Wewnętrzny akumulator urządzenia<br>Railstraight ma za niski poziom<br>naładowania.         | Naładować Railstraight lub stosować zewnętrzne<br>baterie.<br>→ Rozdz. 4.1 Ładowanie Railstraight<br>→ Rozdz. 4.2 Stosowanie zewnętrznych baterii                                                                                                    |
| Nie da się połączyć urządzenia<br>Railstraight<br>z aplikacją<br>Railstraight | Urządzenie z Android<br>dezaktywowało<br>połączenie Bluetooth®.                             | <ul> <li>Aktywować połączenie Bluetooth® w ustawieniach urządzenia z Android.</li> <li>→ Rozdz. 6.1 Łączenie aplikacji Railstraight z urządzeniem Railstraight</li> </ul>                                                                                                    |
| -i-<br>urzadzenie nie iest pokazywane na                                      | Urządzenie Railstraight nie jest<br>włączone.                                               | Wyłączyć włącznik główny.<br>→ Rozdz. 6.1 Łączenie aplikacji Railstraight z<br>urządzeniem Railstraight                                                                                                    |
| urządzenie nie jest pokazywane na<br>liście dostępnych urządzeń.              | Urządzenie Railstraight jest za<br>bardzo oddalone od urządzenia<br>Android.                | <ul> <li>Należy zwracać uwagę, aby odległość między<br/>Railstraight i urządzeniem z Android nie<br/>przekraczała 5m, w przeciwnym razie<br/>nawiązanie połączenia nie jest możliwe lub<br/>połączenie zostaje przerwane.</li> <li>Przy niskim poziomie naładowania akumulatora<br/>wewnętrznego maksymalna odległość jest<br/>mniejsza niż 5 m.</li> </ul> |
|                                                                               | Za dużo urządzeń Bluetooth®<br>znajduje się w okolicy, dlatego<br>sygnał zostaje zakłócony. | W przypadku innych mobilnych urządzeń<br>w bezpośrednim sąsiedztwie dezaktywować<br>połączenie Bluetooth® lub oddalić się wraz z<br>urządzeniem Railstraight oraz Android od<br>możliwych źródeł zakłóceń.                                                                                                    |

| USTERKA                                                                                                    | EWENTUALNE PRZYCZYNY                                                                                                    | ŚRODKI ZARADCZE                                                                                                    |
|----------------------------------------------------------------------------------------------------|----------------------------------------------------------------------------------------------------|----------------------------------------------------------------------------------------------------|
| Nie da się połączyć urządzenia<br>Railstraight<br>z aplikacją Railstraight, ale na liście<br>są pokazywane dostępne<br>urządzenia. | Urządzenie Railstraight nie było<br>jeszcze nigdy połączone z<br>urządzeniem z Android lub<br>zainstalowaną na nim aplikacją<br>Railstraight . | <ul> <li>Jeśli po raz pierwszy łączy się aplikację Railstraight z<br/>urządzeniem Railstraight, pojawia się kolejne okno<br/>dialogowe. Pokazuje się żądanie wprowadzenia ID hasła<br/>urządzenia Railstraight. To ośmiocyfrowe ID składa się z<br/>1212 i ostatnich 4 cyfr wyświetlonej nazwy Bluetootha<br/>(np. SECRC6290 = ID hasła 12126290).</li> <li>→ Rozdz. 6.1 Łączenie aplikacji Railstraight z<br/>urządzeniem Railstraight</li> </ul> |
|                                                                                                    | Przy próbie połączenie urządzenie<br>Railstraight ma kontakt z metalową<br>powierzchnią.                                                       | <ul> <li>Przed połączeniem nie kłaść urządzenia Railstraight na szynie lub na metalowej powierzchni.</li> <li>→ Rozdz. 6.1 Łączenie aplikacji Railstraight z urządzeniem Railstraight</li> </ul>                                                                                                    |
|                                                                                                    | Urządzenie Railstraight jest już<br>połączone z innym urządzeniem z<br>Android.                                                                | Każde urządzenie Railstraight można połączyć<br>równocześnie tylko z 1 urządzeniem z Android.<br>Dezaktywować wszystkie połączenia między<br>urządzeniem Railstraight i urządzeniami z Android, aby<br>połączyć z Państwa urządzeniem z Androidem.                                                                                                    |
| Połączenie urządzenia Railstraight z<br>aplikacją Railstraight zostaje<br>przerwane.                                               | Urządzenie Railstraight jest za bardzo<br>oddalone od urządzenia z Android.                                                                    | <ul> <li>Należy zwracać uwagę, aby odległość między<br/>Railstraight i urządzeniem z Android nie<br/>przekraczała 5m, w przeciwnym razie nawiązanie<br/>połączenia nie jest możliwe lub połączenie zostaje<br/>przerwane.</li> <li>Przy niskim poziomie naładowania akumulatora<br/>wewnętrznego maksymalna odległość jest<br/>mniejsza niż 5 m.</li> </ul>                                                                                        |
|                                                                                                    | Wewnętrzny akumulator urządzenia<br>Railstraight ma za niski poziom<br>naładowania.                                                            | Naładować Railstraight lub stosować zewnętrzne baterie.<br>→ Rozdz. 4.1 Ładowanie Railstraight<br>→ Rozdz. 4.2 Stosowanie zewnętrznych baterii                                                                                                    |
| Nie jest możliwe rozpoczęcie<br>pomiaru urządzeniem Railstraight.                                                                  | Urządzenie Railstraight nie jest<br>prawidłowo połączone.                                                                                      | Połączyć urządzenie Railstraight z aplikacją Railstraight.<br>→ Rozdz.6.1 Łączenie aplikacji Railstraight z<br>urządzeniem Railstraight                                                                                                    |
|                                                                                                    | Urządzenie Railstraight jest<br>eksploatowane poza dopuszczalnym<br>zakresem temperatur.                                                       | Należy zwracać uwagę, aby temperatura otoczenia<br>wynosiła między -10 i +50 °C, w przeciwnym razie<br>urządzenie Railstraight nie pracuje.<br>→ Rozdz. 3.3 Dane techniczne                                                                                                    |